# $\nabla T \equiv X$

Analysis Tools for Electron and X-ray diffraction

# **Textures Simulation – Crystal Plasticity**

Benoît Beausir & Jean-Jacques Fundenberger

University of Lorraine, Metz, France

www.atex-software.eu www.atex-software.eu/help.html Youtube channel "atex software"

ATEX is free for non-commercial use.

ATEX© Software (2018) source code and documentation are copyrighted (IDDN.FR.001.420015.000.R.P.2014.000.20700) and may not be redistributed or placed on public Web servers without permission.

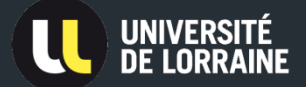

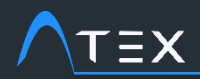

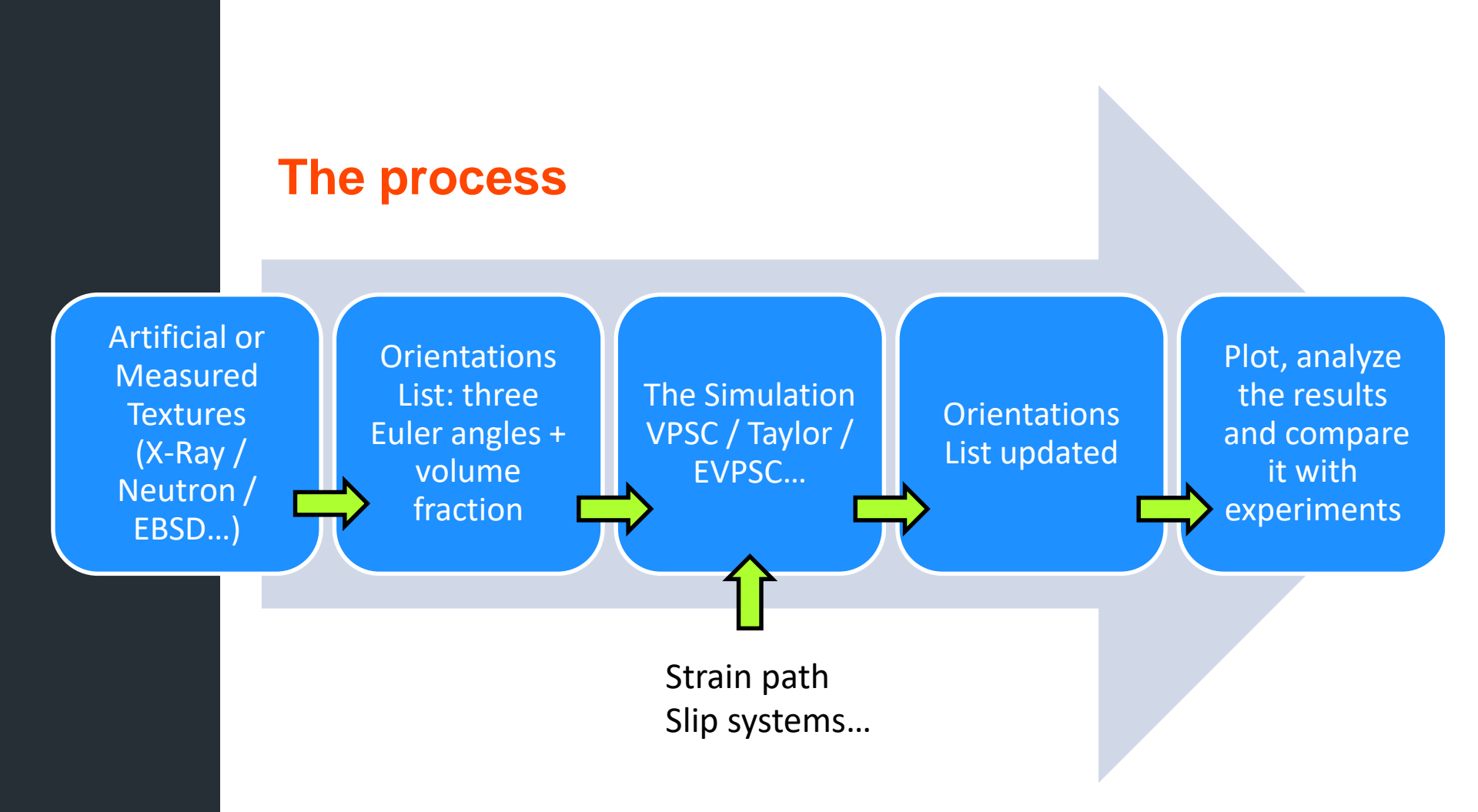

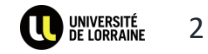

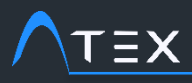

- 1. Here is written the list of what to do
- 2. This hand tells you where to click

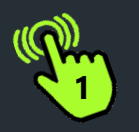

## Content

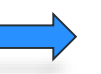

- 1. Input Data
  - 1. Generate textures
  - 2. X-Ray measurements
  - 3. Orientations Maps (EBSD)
- 2. Simulations (VPSC)
- 3. Simulations vs Experiments
  - 1. Ideal Orientations
  - 2. Correlation
- 4. Simulations On Orientations Maps

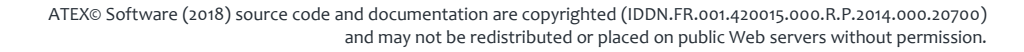

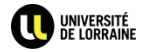

3

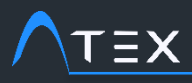

- 1. Here is written the list of what to do
- 2. This hand tells you where to click

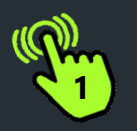

## Content

- 1. Input Data
  - 1. Generate textures
  - 2. X-Ray measurements
  - 3. Orientations Maps (EBSD)
- 2. Simulations (VPSC)
- 3. Simulations vs Experiments
  - 1. Ideal Orientations
  - 2. Correlation
- 4. Simulations On Orientations Maps

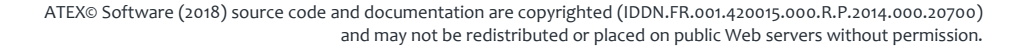

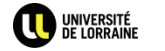

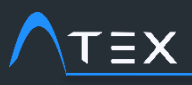

- 1. Open ATEX
- 2. Click on the "Simulations" button
- 3. Select "Creator" module
- 4. Select the "Textures" tab

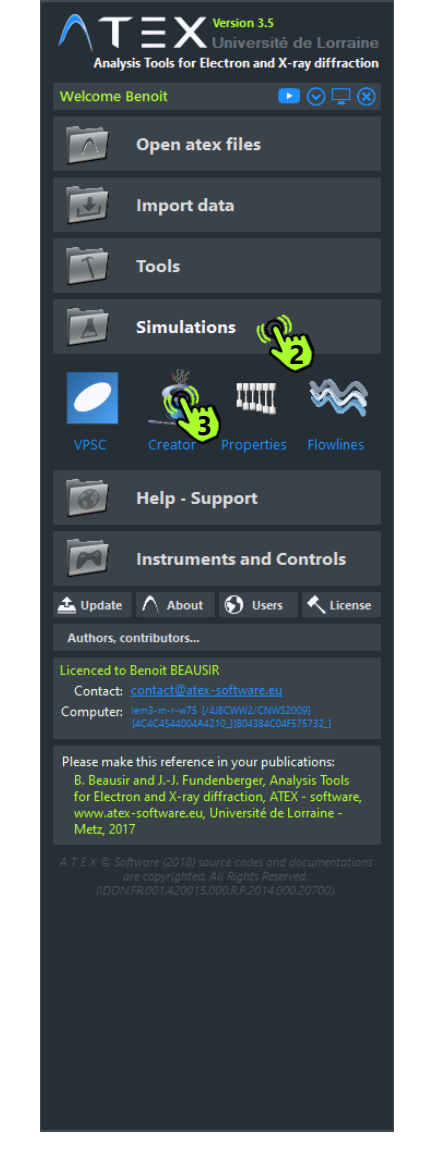

| ∧T∃X - Data Creator                                       | $\odot \odot \otimes$ |
|-----------------------------------------------------------|-----------------------|
| Microstructures Texture                                   |                       |
| Texture Generator                                         |                       |
| Lattice parameters                                        |                       |
| a: 0.40494 b: 0.40494 c: 0.40494 Space Group: 225         |                       |
| Choose Phasis     α: 90 β: 90 γ: 90 Name: Aluminum        |                       |
| ✓ Single Orientations                                     |                       |
| Single Orientations                                       |                       |
| #Orient.: φ1 45 o                                         |                       |
| 2 🗘 φ ο 45                                                |                       |
| φ2 <u>ο ο</u>                                             |                       |
| spread 10 10                                              |                       |
|                                                           |                       |
| ✓ Fibres                                                  |                       |
| Fibres                                                    |                       |
| #Fibre: XC YC ZC p/d XS YS ZS p/d start end spread Nb Or. |                       |
| 1                                                         | л                     |
| p/d : plan                                                |                       |
| or<br>direction                                           |                       |
|                                                           |                       |
| ✓ Random ✓ Create also an ASCII file (                    | (*.smt)               |
| Random Texture                                            |                       |
| Nh of Orientations: 100 🗧                                 |                       |
|                                                           |                       |
|                                                           |                       |
|                                                           | κ.                    |

ATEX© Software (2018) source code and documentation are copyrighted (IDDN.FR.001.420015.000.R.P.2014.000.20700) and may not be redistributed or placed on public Web servers without permission.

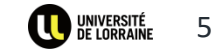

 $\rightarrow$  Generate textures

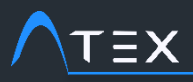

- 1. Define the material by clicking on "Choose Phases" button to open the phases definition window
- 2. Select "Aluminium" for instance
- 3. Click on apply button to validate.

The lattice parameters, the space group and the name of the phase appears in the data creator window

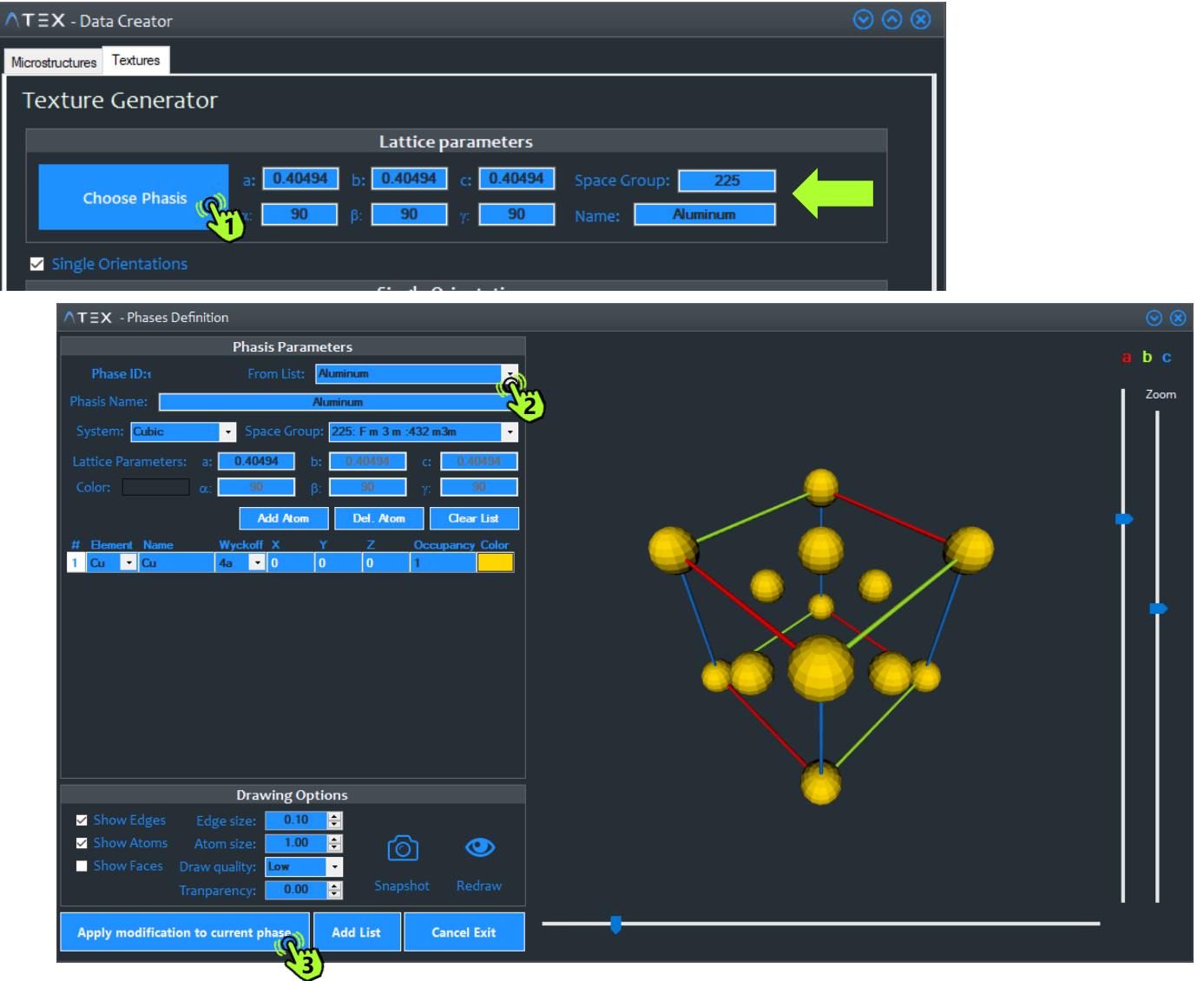

ATEX© Software (2018) source code and documentation are copyrighted (IDDN.FR.001.420015.000.R.P.2014.000.20700) and may not be redistributed or placed on public Web servers without permission.

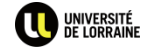

6

 $\rightarrow$  Generate textures

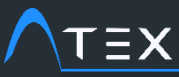

#### 1. Now choose the kind of orientations you want to add to

- your texture
- Single Orient.
- Fibre
- Random
- 2. You can also mix them
- 3. Click on the generate button

An \*.orli.atex file will be created (ORLI meaning ORientation List)

note that if the checkbox "Create ASCII..." is checked you will also get the orientation list in a text format file

4. ATEX will ask you if you want to open your generated texture to plot it for instance, answer YES"

## **TUTORIAL Textures Simulation – Crystal Plasticity**

## → Generate textures

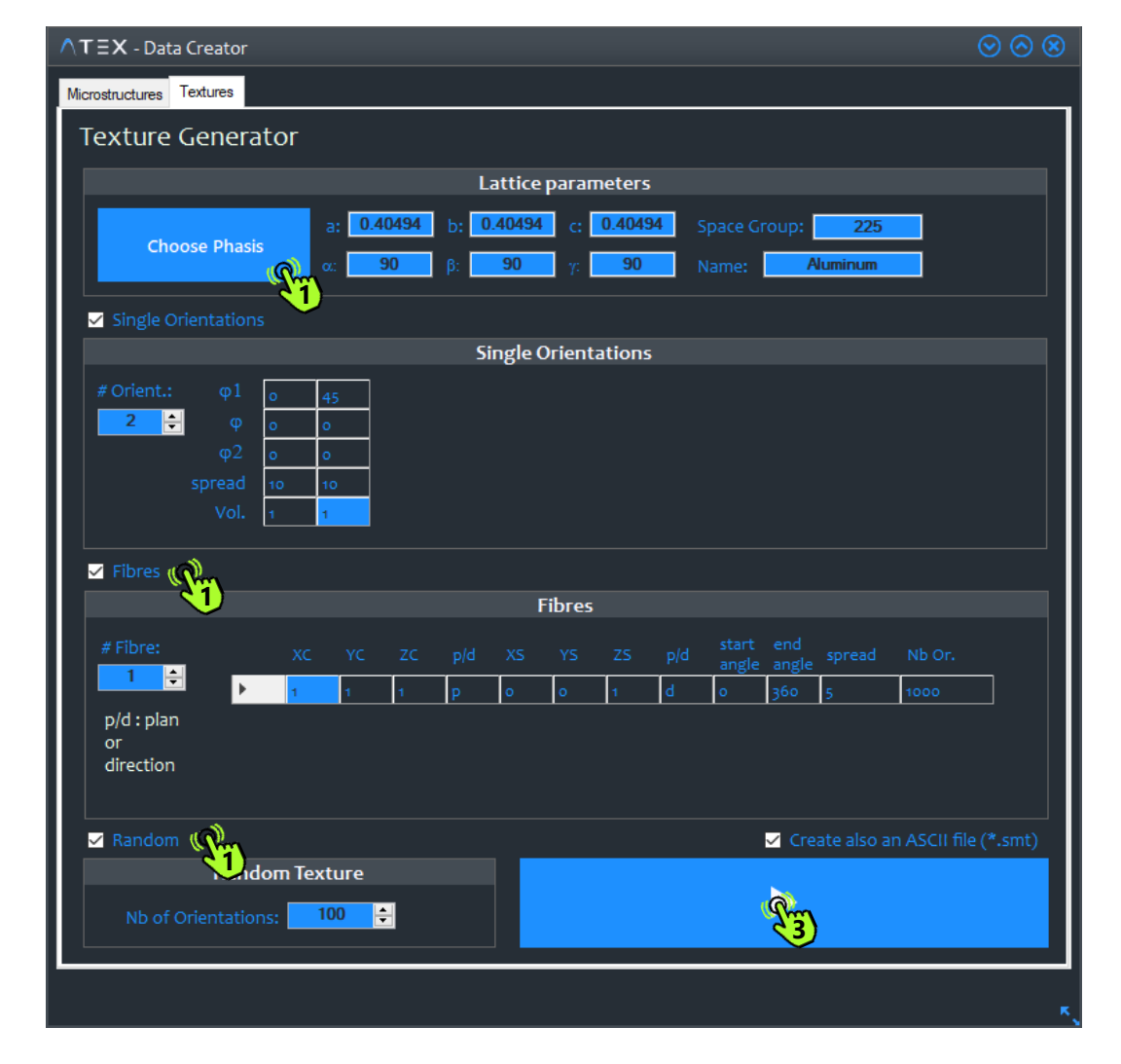

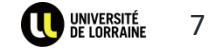

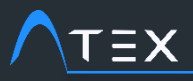

#### → Generate textures

1. Once you said "YES" the ORLI module opens.

> Here the texture is composed by two orientation (0,0,0) and (45,0,0) with the same weight

2. Click on "pole figures" button to plot it

> The (111) pole figures shows the projection of the four equivalents planes (111) of each orientation (0,0,0) in green, (45,0,0) in orange

3. YOU NOW HAVE AN ORIENTATION LIST READY FOR THE SIMULATIONS

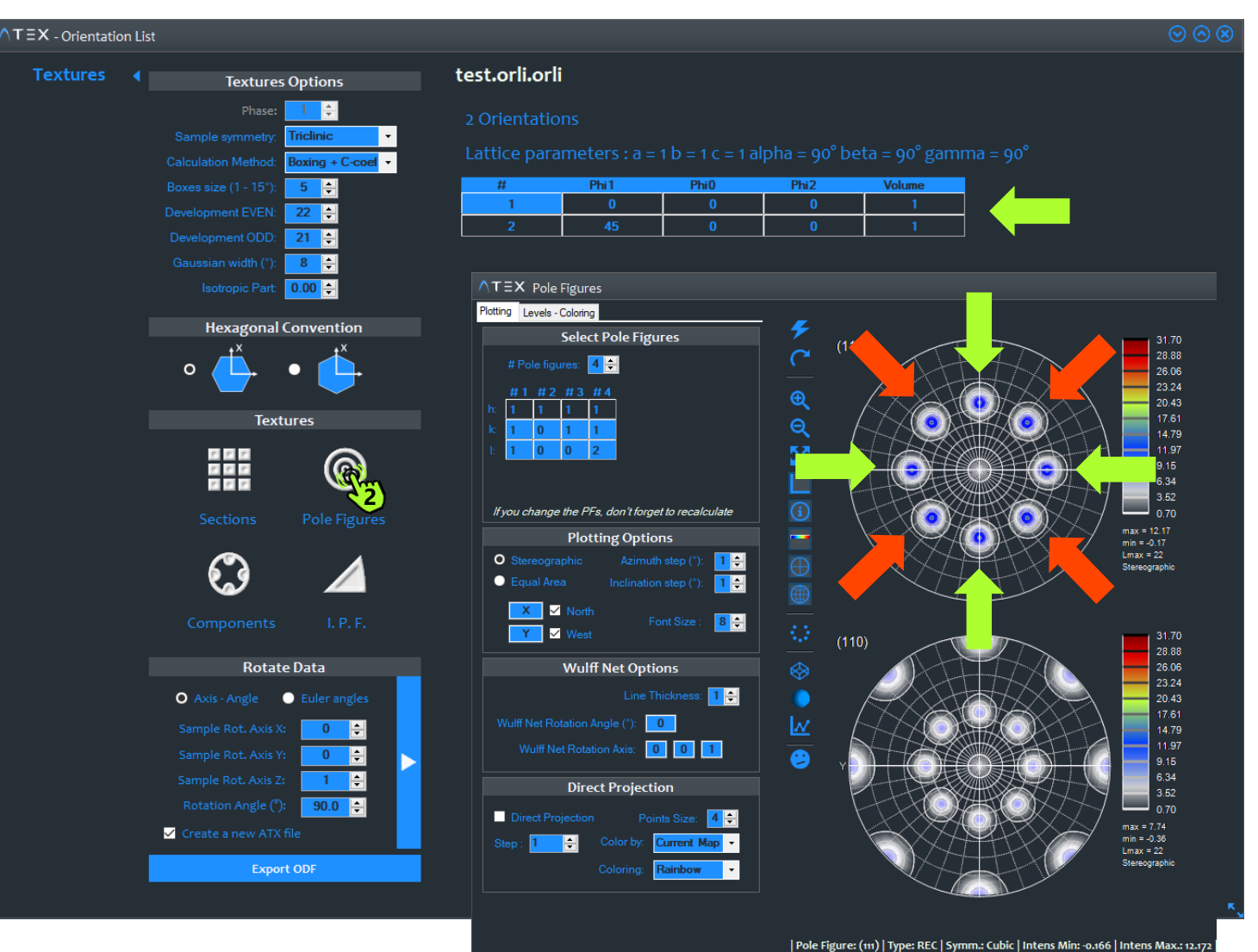

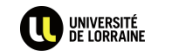

8

ATEX© Software (2018) source code and documentation are copyrighted (IDDN.FR.001.420015.000.R.P.2014.000.20700) and may not be redistributed or placed on public Web servers without permission.

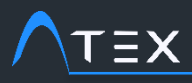

- 1. Here is written the list of what to do
- 2. This hand tells you where to click

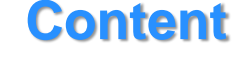

- 1. Input Data
  - 1. Generate textures
  - 2. X-Ray measurements
  - 3. Orientations Maps (EBSD)
- 2. Simulations (VPSC)
- 3. Simulations vs Experiments
  - 1. Ideal Orientations
  - 2. Correlation
- 4. Simulations On Orientations Maps

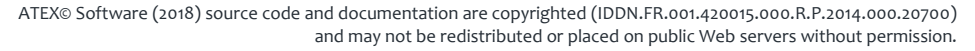

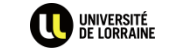

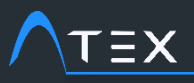

#### → Orientation list from X-Ray measurements

- 1. Select Import data tab, then click on "XRD-PF" button
- 2. Select your manufacturer
- 3. Select then the kind of data file format
- 4. Fill the missing information if needed (depending on the manufacturer file)
- 5. Click on "Create ATEX file" button
- 6. You will get a ".xipf.atex" file

XIPF meaning Xray Incomplete Pole Figures

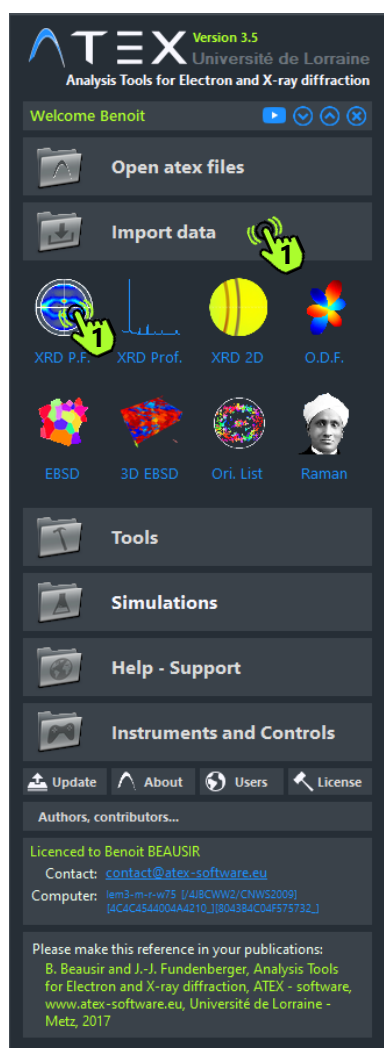

T E X © Software (2018) source codes and documentations are copyrighted. All Rights Reserved. (IDDN.FR.001.420015.000.R.P.2014.000.20700).

| ∧τ≡x            | ( - XR/  | AY Po | le Figu    | ires Impo      | orts                                                                                                    |                        |                           |                          |                         |                        |              |                | $\odot$ $\otimes$ |
|-----------------|----------|-------|------------|----------------|----------------------------------------------------------------------------------------------------|------------------------|---------------------------|--------------------------|-------------------------|------------------------|--------------|----------------|-------------------|
| LEI             |          |       | · * (*     |                | PANalytical                                                                                                    | SEIFEF<br>Analytical X | ET BRUKER                 | Ras Mat                  | LaboTex                 | KU LEUVEN              | φ, χ         | @ Rigaku       | <b>B</b>          |
| File For<br>FP2 | mat<br>• |       | Load       | Data           | Real Contraction of the second second | <b>\</b>               |                           |                          |                         |                        |              |                | <b>U</b>          |
|                 |          |       | 0.40<br>90 | 5 b:<br>β:     | 0.405 c:<br>90 γ:                                                                                                    | 0.405<br>90            | Edit Phase                |                          |                         |                        | Phi i        |                |                   |
|                 |          |       |            |                |                                                                                                    |                        | Collimator<br>Height (mm) | Collimator<br>Width (mm) | Detector<br>Height (mm) | Detector<br>Width (mm) |              | Bgd 2T         | 7                 |
| ▶ 1             | 1        | 1     | 1          | 2/5            | 50.93                                                                                                    | 25.47                  | 0.8                       | 0.8                      | 6.9                     | 12.09404               | 0            | 0              |                   |
| 2               | 2        | 0     | 0          | 2/5            | 59.44                                                                                                    | 29.72                  | 0.8                       | 0.8                      | 7.96                    | 12.09404               | 0            | 0              |                   |
| 3               | 2        | 2     | 0          | 2/5            | 89                                                                                                    | 44.5                   | 0.8                       | 0.8                      | 11.25                   | 12.09404               | 0            | 0              |                   |
| 4               | 3        | 1     | 1          | 2/5            | 110.3                                                                                                    | 55.15                  | 0.8                       | 0.8                      | 13.18                   | 12.05379               | 0            | 0              |                   |
| 4 Pe            | ole Fig  | gure( | s) loa     | ded<br>• dəta: |                                                                                                    |                        | <u>Open M</u>             | emento X-Ray             | Output                  | TEX file name: 隆       | M448         |                | atex              |
| FSM             | 448      |       |            |                |                                                                                                    |                        |                           | Ŷ                        | Initialize              | Create                 | ATEX file an | d see the data | <b>C</b>          |

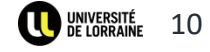

ATEX© Software (2018) source code and documentation are copyrighted (IDDN.FR.001.420015.000.R.P.2014.000.20700) and may not be redistributed or placed on public Web servers without permission.

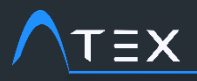

#### → Orientation list from X-Ray measurements

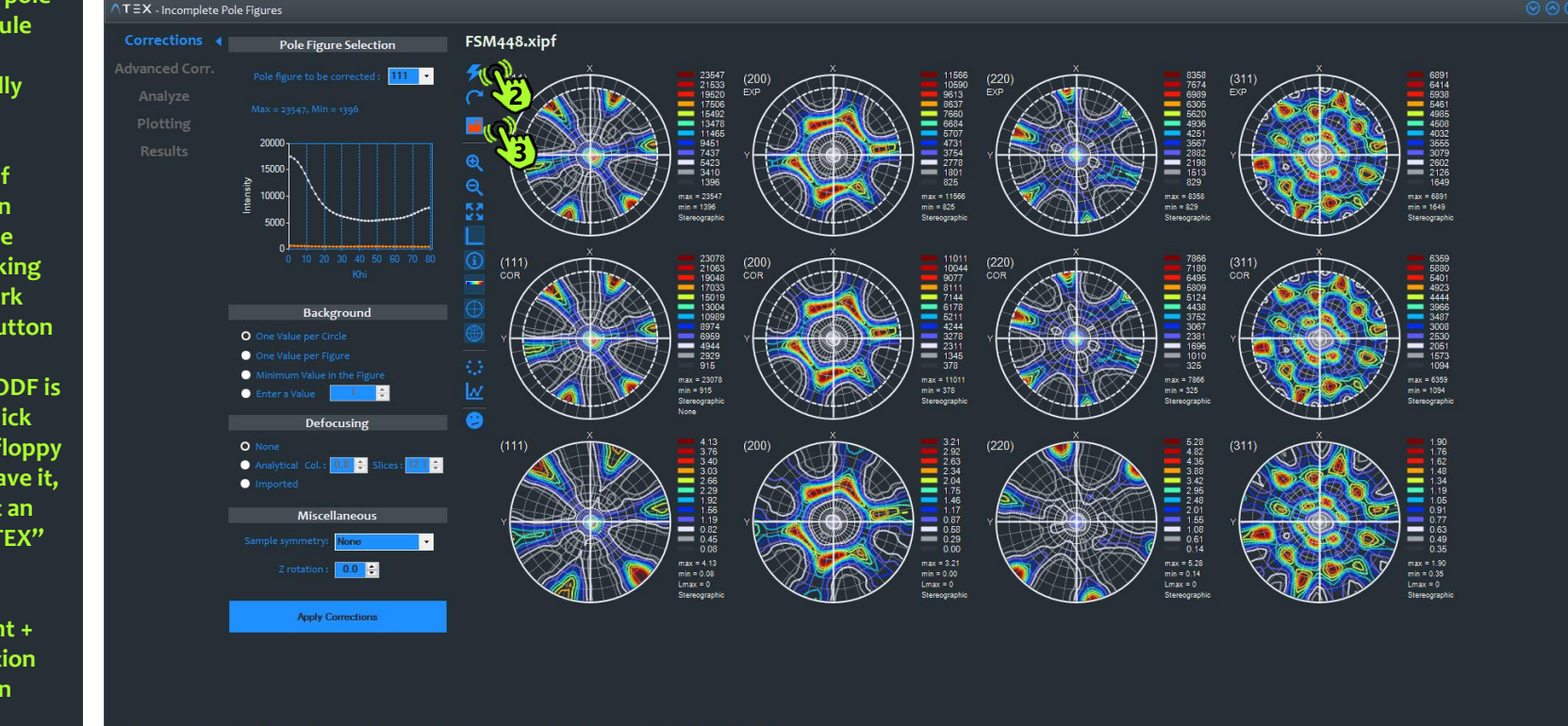

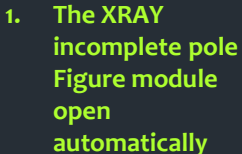

2. Select your correction if needed then calculate the ODF by clicking on the "spark execute" button

3. Once your ODF is calculate, click on the red floppy button to save it, you will get an "\*.CODF.ATEX" file

C as C-coefficient + ODF as Orientation Density Function

Pole Figure: (200) | Type: REC | Symm.: Cubic | Intens Min: -0.002 | Intens Max.: 3.212 | Phi= Ind, Khi= Ind

UNIVERSITÉ 11

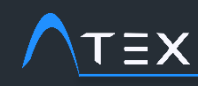

#### Once you have your ODF, you have to discretize it to produce a list of single orientation

- Select the "TOOLS" tab and click on the discretize button to open the discretization module
- 2. Load your ODF (\*.codf.atex) file
- 3. Choose your discretization method and click on the "RUN DISCRETIZATION " button
- You will get a new file "orli.atex" file containing the orientation list for the simulations

# **TUTORIAL Textures Simulation – Crystal Plasticity**

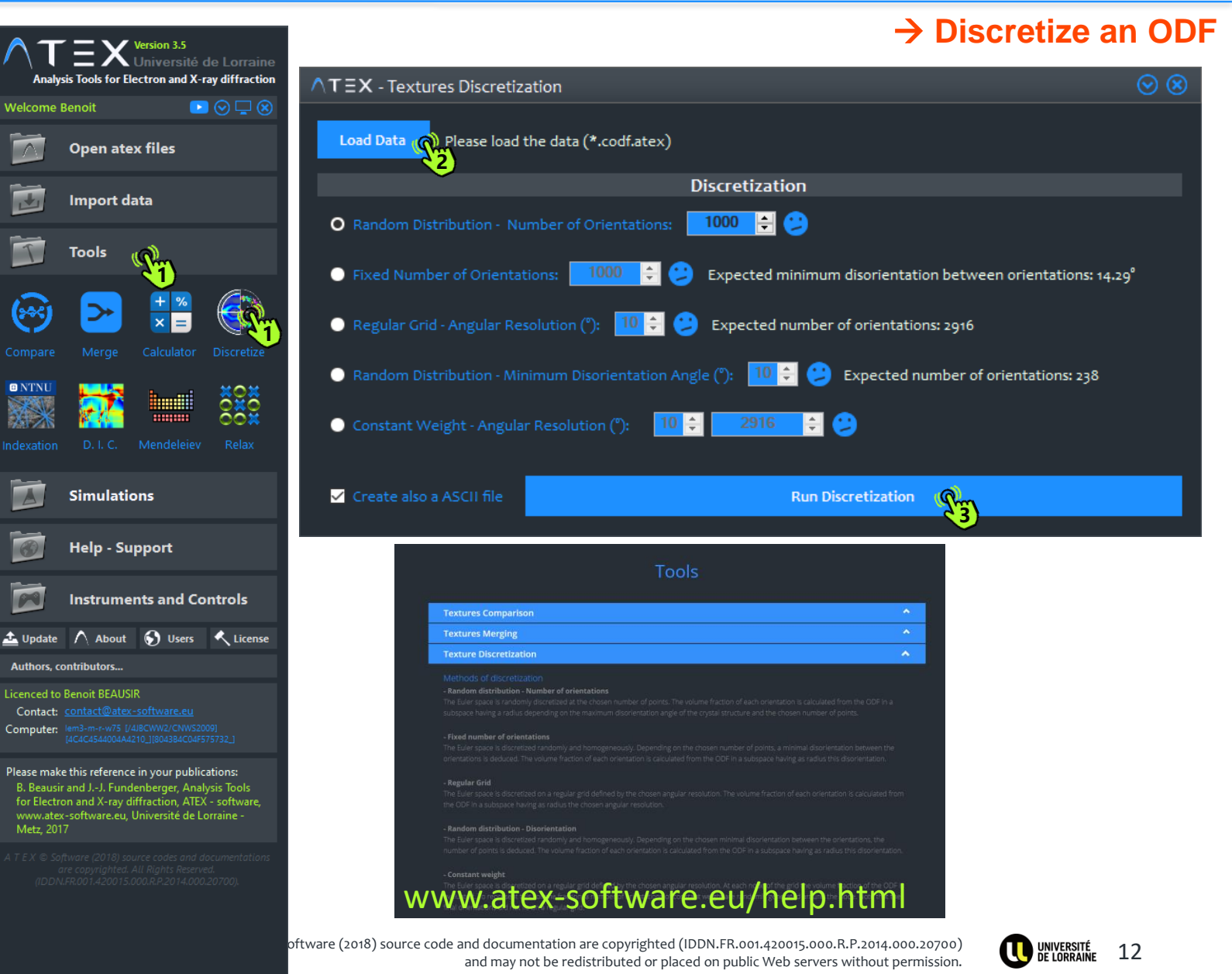

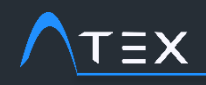

### → Discretize an ODF

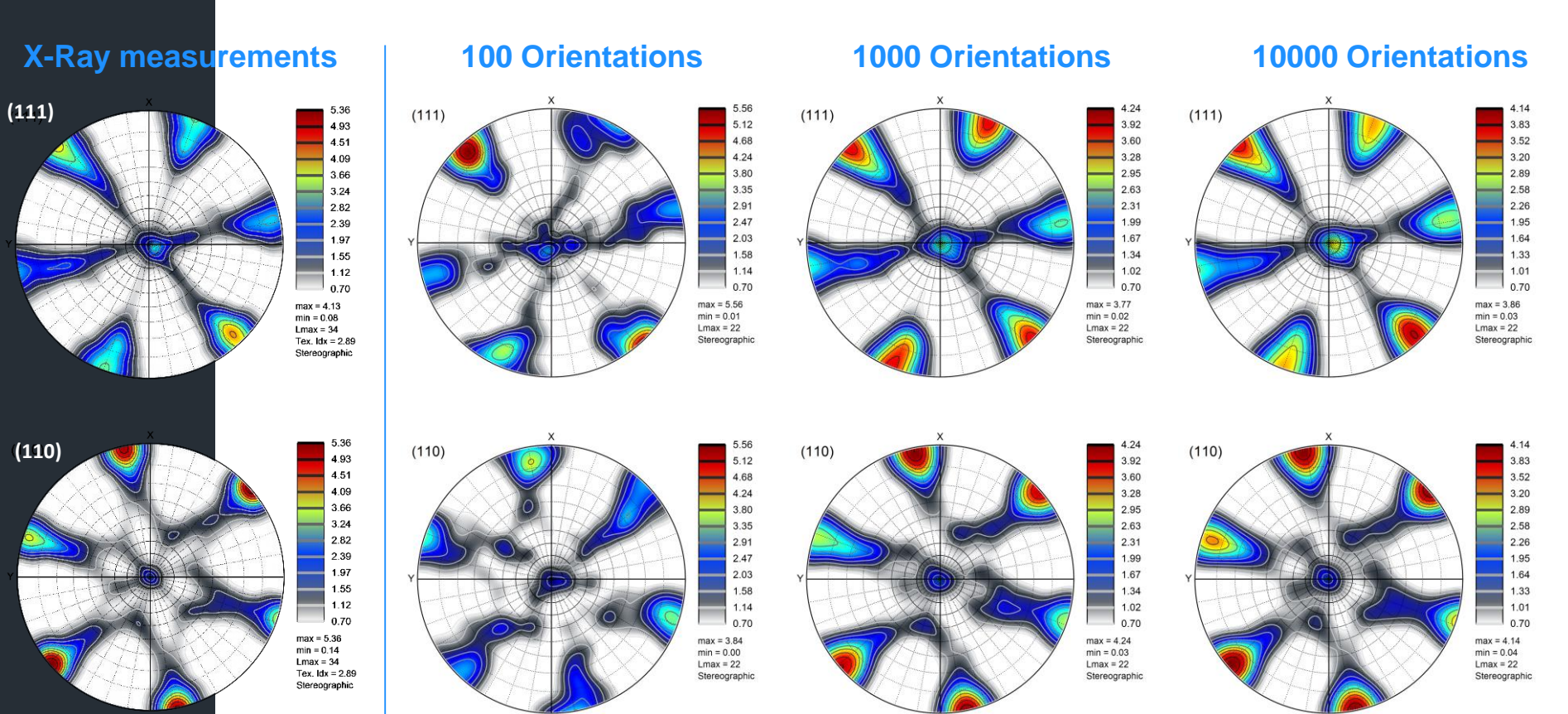

#### ODF discretized $\rightarrow$ ODF re-calculated

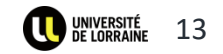

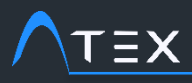

- 1. Here is written the list of what to do
- 2. This hand tells you where to click

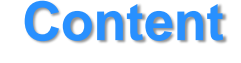

- 1. Input Data
  - 1. Generate textures
  - 2. X-Ray measurements

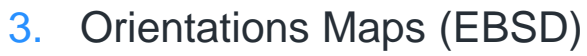

- 2. Simulations (VPSC)
- 3. Simulations vs Experiments
  - 1. Ideal Orientations
  - 2. Correlation
- 4. Simulations On Orientations Maps

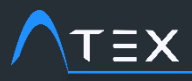

#### → EBSD to Orientation List

- 1. Open an EBSD map (\*.ebsd.atex)
- 2. In the tab "Data Info" several options to export your data are available:
  - 1 SMT and TXT 2 – ORLI.ATEX 3 – CTF
- 3. Question: From what my orientation list should be composed ?
  - Export full map
    part of map
    one orientation
    per grains
    selected grains
    (see next slide
    partitioning)

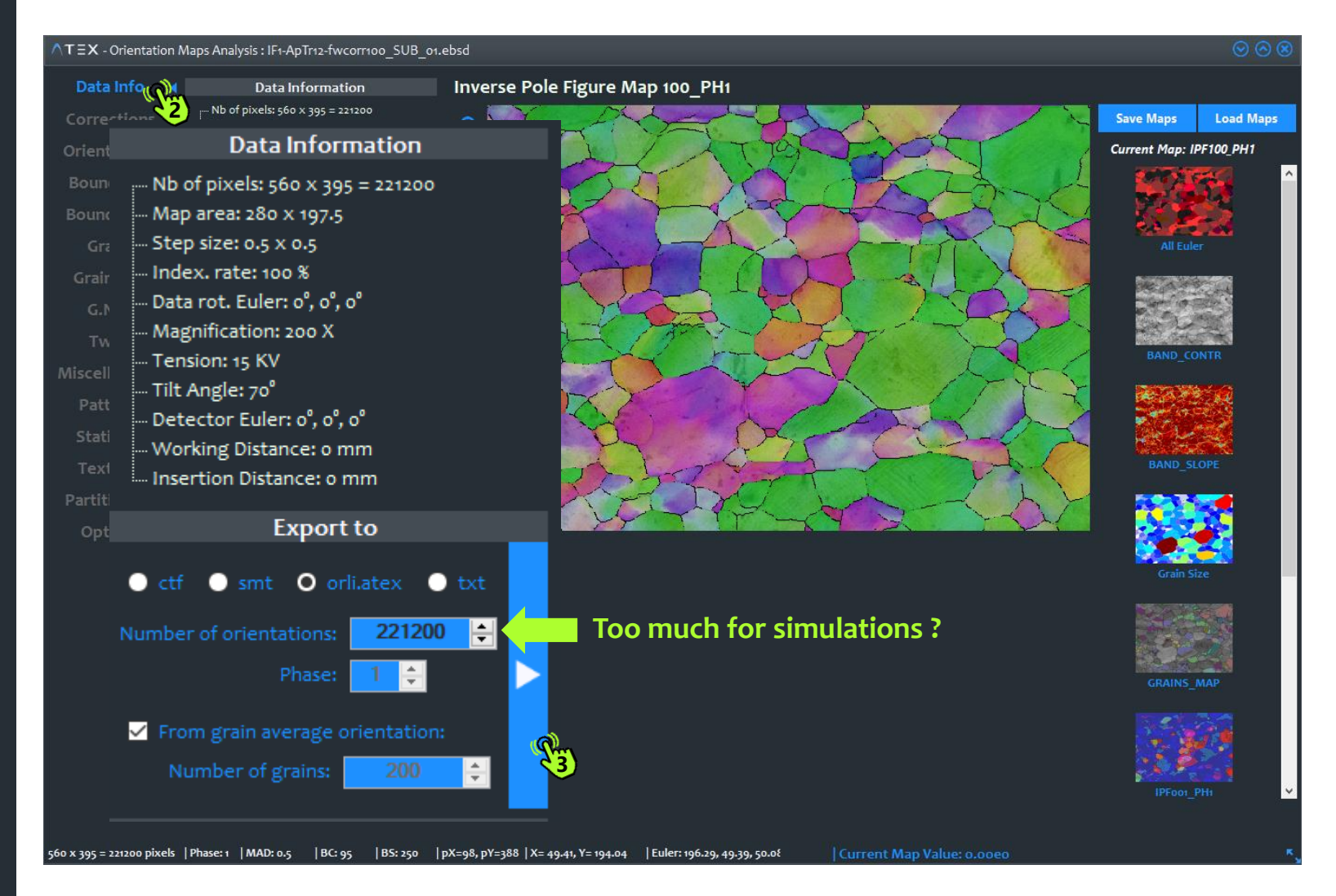

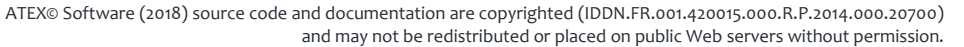

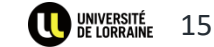

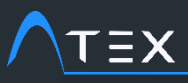

Go to tab

Select the

mode" for

button to

map

map

1.

2.

3.

4.

## **TUTORIAL Textures Simulation – Crystal Plasticity**

#### → EBSD to Orientation List, Partitioning

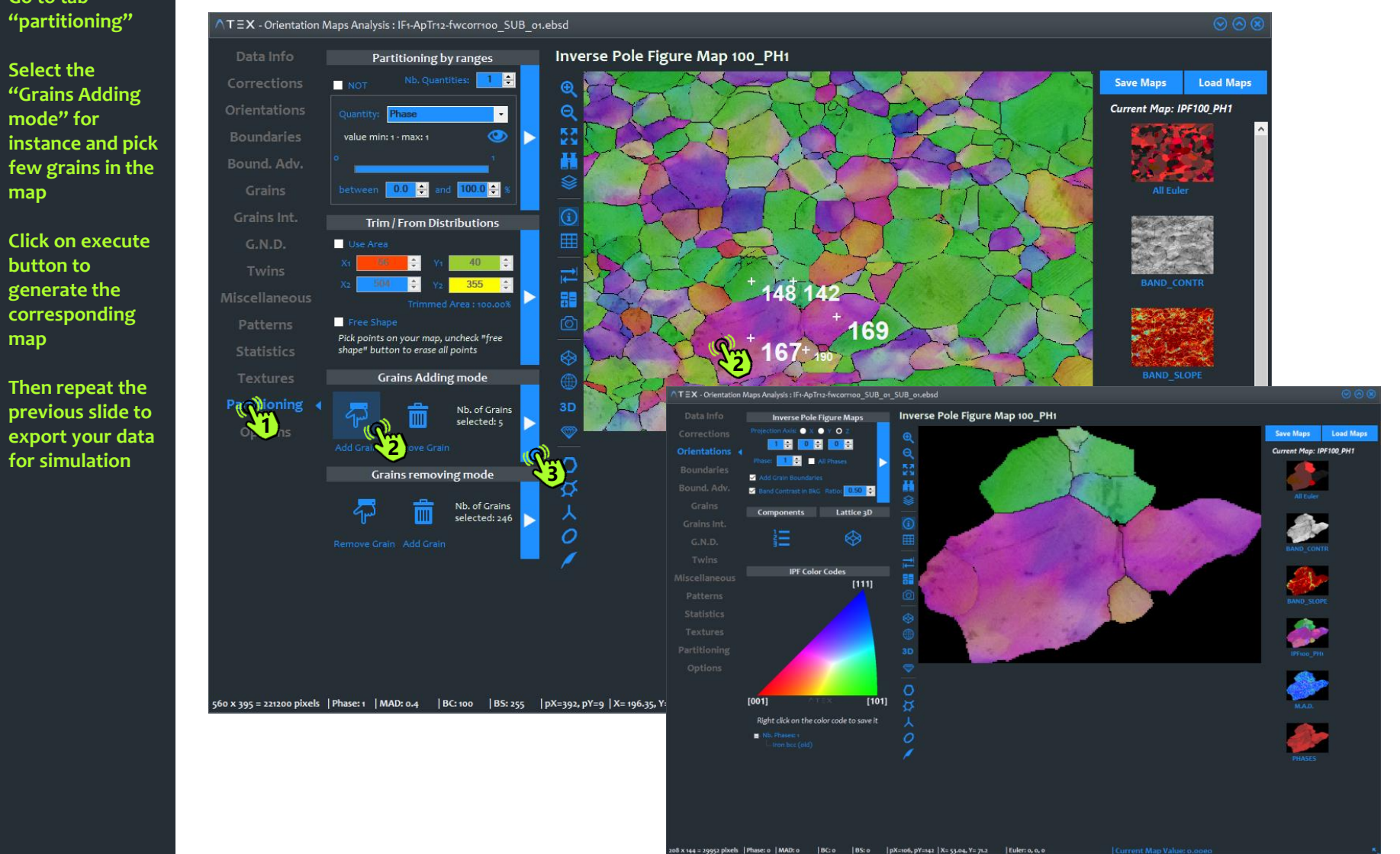

ATEX© Software (2018) source code and documentation are copyrighted (IDDN.FR.001.420015.000.R.P.2014.000.20700) and may not be redistributed or placed on public Web servers without permission.

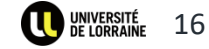

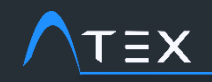

#### → EBSD -> ODF -> Discretization

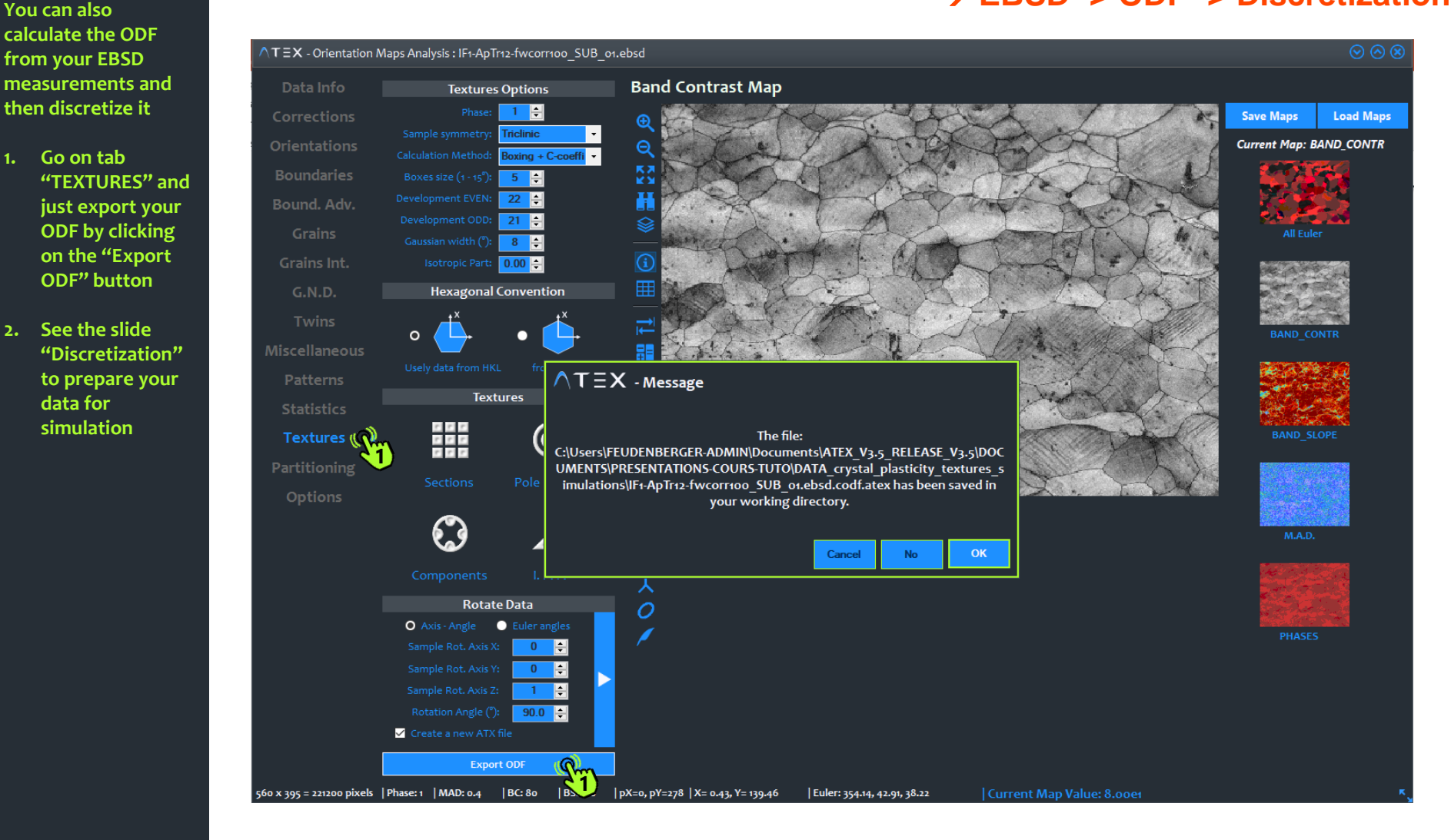

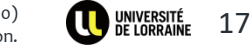

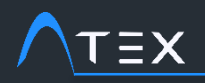

## $\rightarrow$ Examples of orientation list with the different methods

6.42

5.85

5.27

4.70

4.13

3.56

2.99

2.42

1.84

1.27

0.70

EBSD  $\rightarrow$  full texture ODF calculated from all the 221000 pixels

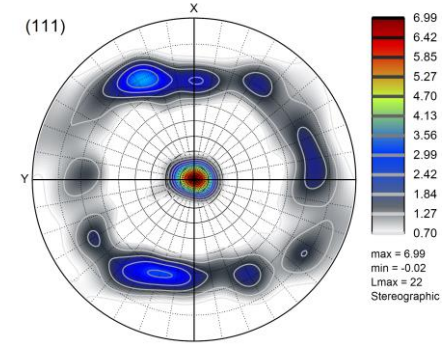

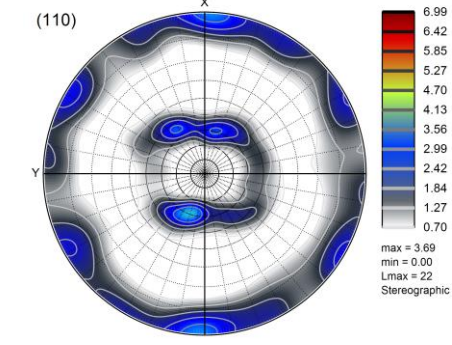

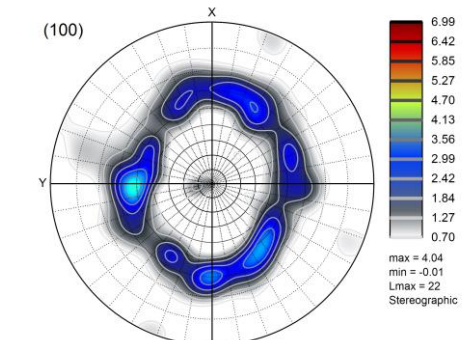

#### EBSD $\rightarrow$ one orientation per grain (the average orientation), 246 grains (>1 pixel)

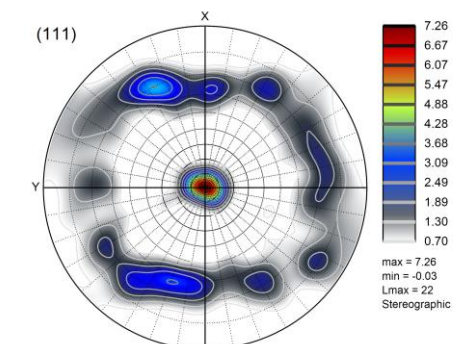

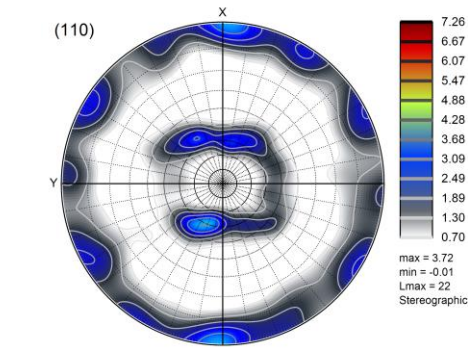

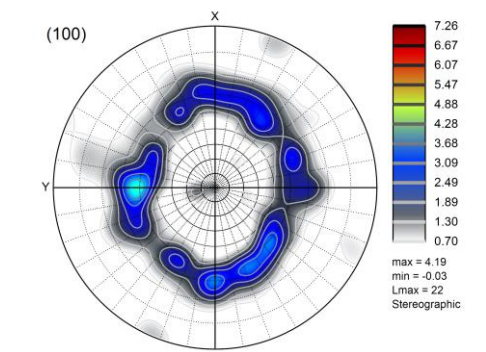

#### $EBSD \rightarrow ODF \rightarrow Discretization 1000 orientations$

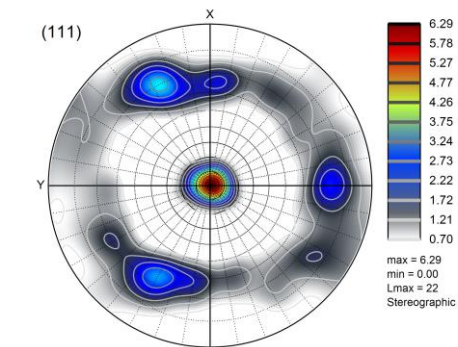

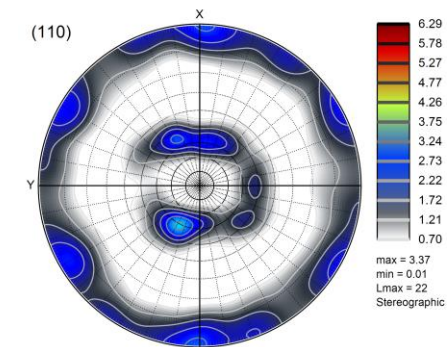

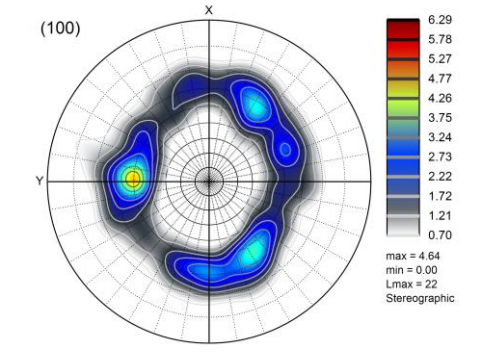

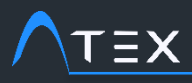

- 1. Here is written the list of what to do
- 2. This hand tells you where to click

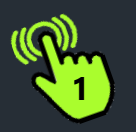

## Content

- 1. Input Data
  - 1. Generate textures
  - 2. X-Ray measurements
  - 3. Orientations Maps (EBSD)

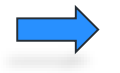

- 2. Simulations (VPSC)
- 3. Simulations vs Experiments
  - 1. Ideal Orientations
  - 2. Correlation
- 4. Simulations On Orientations Maps

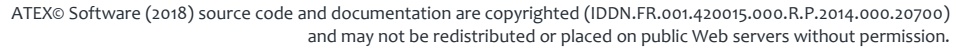

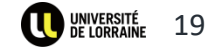

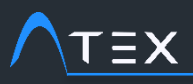

- 1. Open ATEX
- 2. Click on the "Simulations" button
- 3. Select "Creator" module
- 4. Select the "Textures" tab
- 5. Click the "Random check box", select 1000 orientations and execute

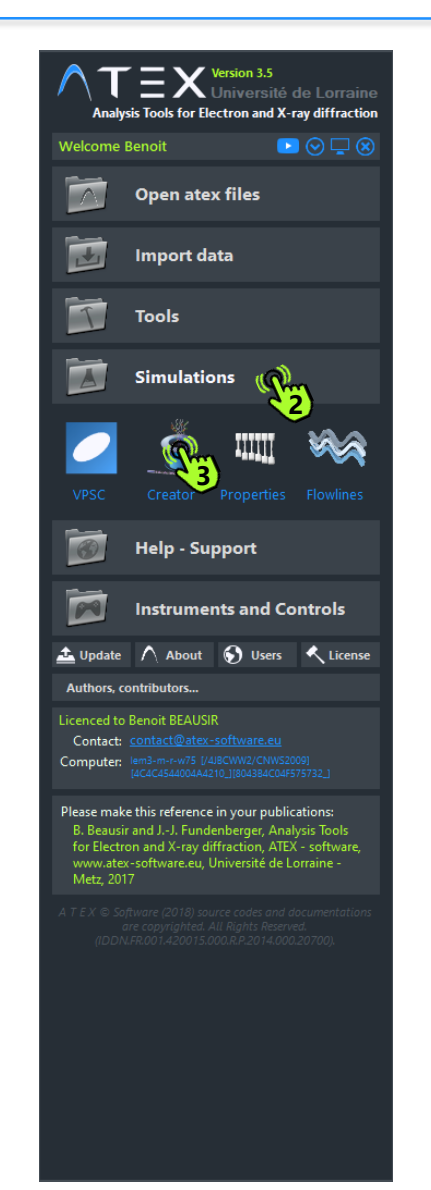

## → Simulations (VPSC) generate 1000 random orientations

| ∧⊤∃X - Data Creator                                                                                                    | ${\color{black}{\otimes}} {\color{black}{\otimes}} $ |
|----------------------------------------------------------------------------------------------------|----------------------------------------------------------------------------------------------------|
| Microstructures Text(                                                                                                    |                                                                                                    |
| Texture Generator                                                                                                    |                                                                                                    |
| Lattice parameters                                                                                                    |                                                                                                    |
| choose Phasis         a:         1         b:         1         c:         1         Space Group:         229           α:         90         β:         90         γ:         90         Name:         Phase 1 |                                                                                                    |
| Single Orientations                                                                                                    |                                                                                                    |
| Single Orientations                                                                                                    |                                                                                                    |
| # Orient.: φ1                                                                                                    |                                                                                                    |
| φ2                                                                                                    |                                                                                                    |
| vol.                                                                                                    |                                                                                                    |
| Fibres                                                                                                    |                                                                                                    |
| Fibres                                                                                                    |                                                                                                    |
| #Fibre: XC YC ZC p/d XS YS ZS p/d angle angle spread Nb Or.                                                                                                    |                                                                                                    |
| 1 ↓ 1 1 p o o 1 d o 360 5 1000                                                                                                    |                                                                                                    |
| p/d : plan<br>or                                                                                                    |                                                                                                    |
| direction                                                                                                    |                                                                                                    |
| ☑ Randon                                                                                                    |                                                                                                    |
| <b>O</b> Indom Texture                                                                                                    |                                                                                                    |
| Nb of Orientations: 1000                                                                                                    |                                                                                                    |
|                                                                                                    |                                                                                                    |
|                                                                                                    | ۲,                                                                                                    |

20

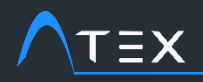

Check the generated texture

1000 random orientations

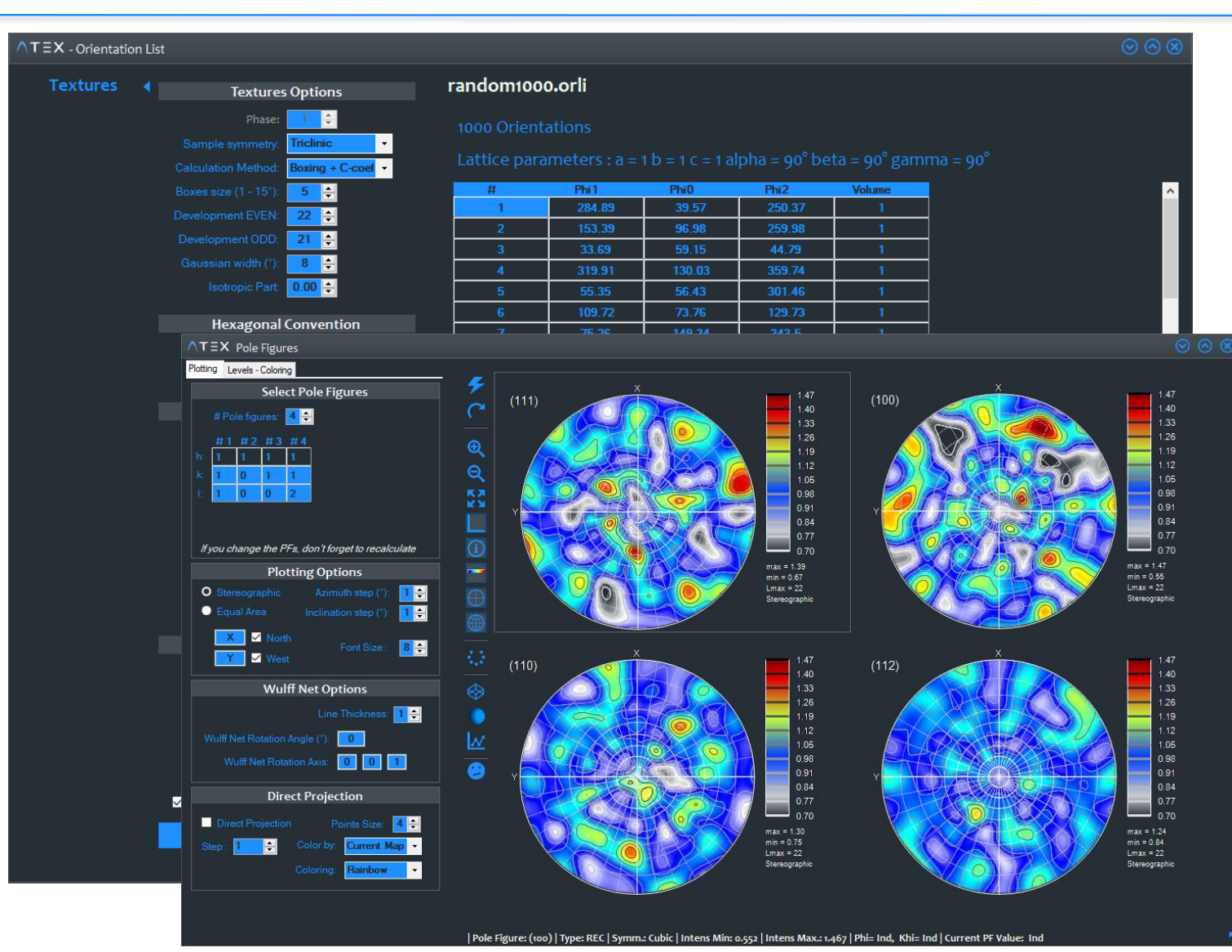

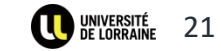

ATEX© Software (2018) source code and documentation are copyrighted (IDDN.FR.001.420015.000.R.P.2014.000.20700) and may not be redistributed or placed on public Web servers without permission.

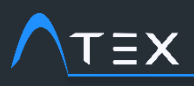

1. Select the "SIMULATIONS" tab and click on VPSC button to open the VPSC module

## $\rightarrow$ Simulations (VPSC)

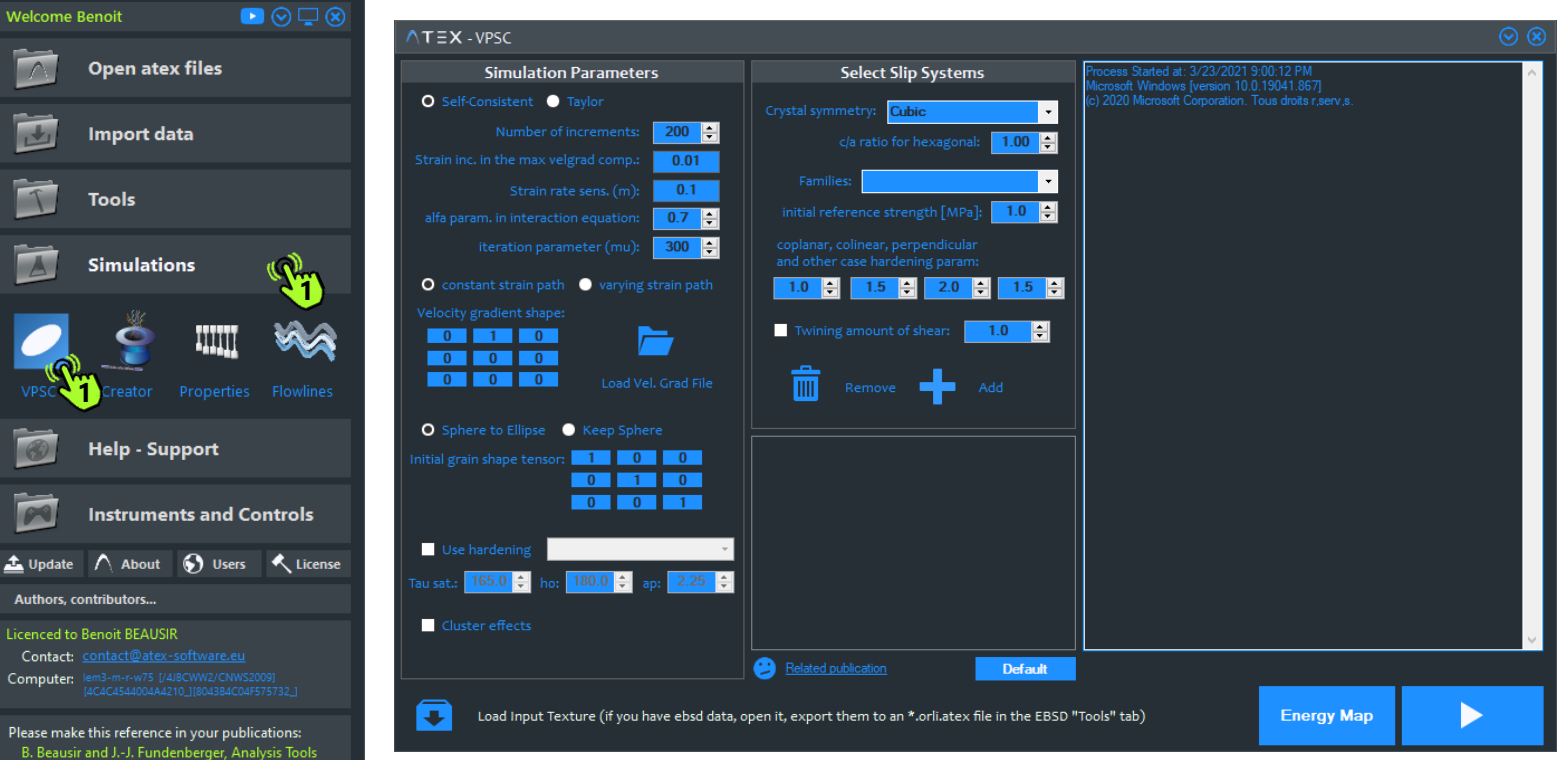

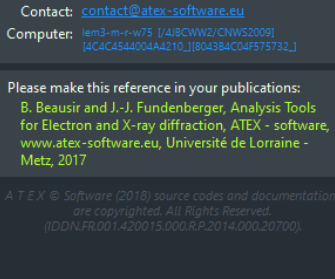

TEX<sup>Version 3.5</sup> Université de Lorraine

Analysis Tools for Electron and X-ray diffraction

Open atex files

Import data

Simulations

Help - Support

Authors, contributors...

Licenced to Benoit BEAUSIR

\*\*\*\*

Tools

Welcome Benoit

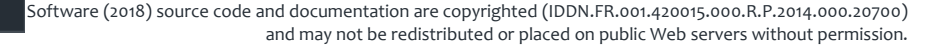

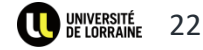

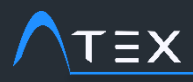

1.

4.

# **TUTORIAL Textures Simulation – Crystal Plasticity**

## $\rightarrow$ Simulations (VPSC)

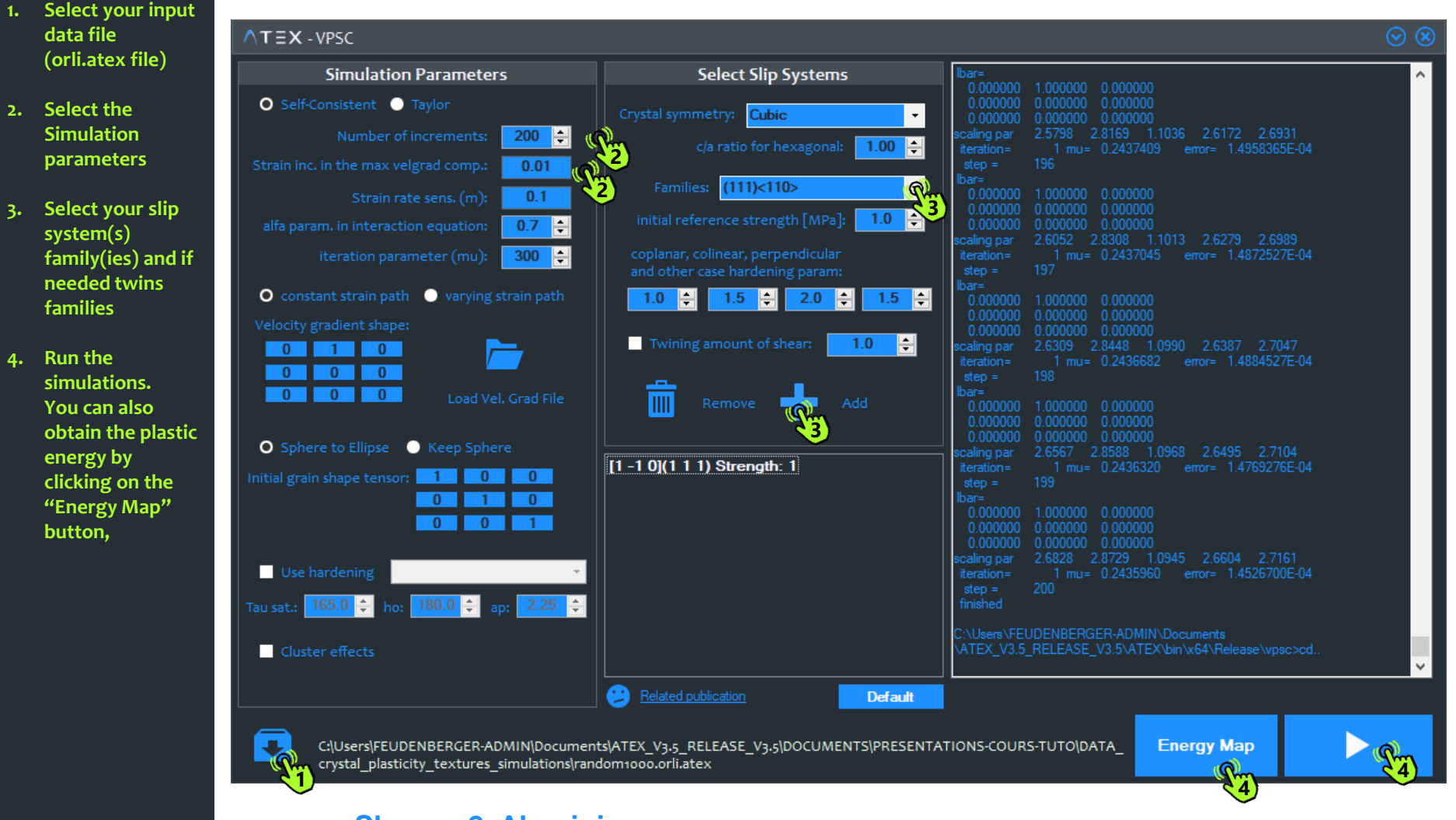

#### Shear = 2, Aluminium

ATEX© Software (2018) source code and documentation are copyrighted (IDDN.FR.001.420015.000.R.P.2014.000.20700) and may not be redistributed or placed on public Web servers without permission.

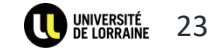

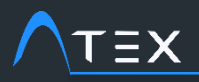

## → Simulations (VPSC)

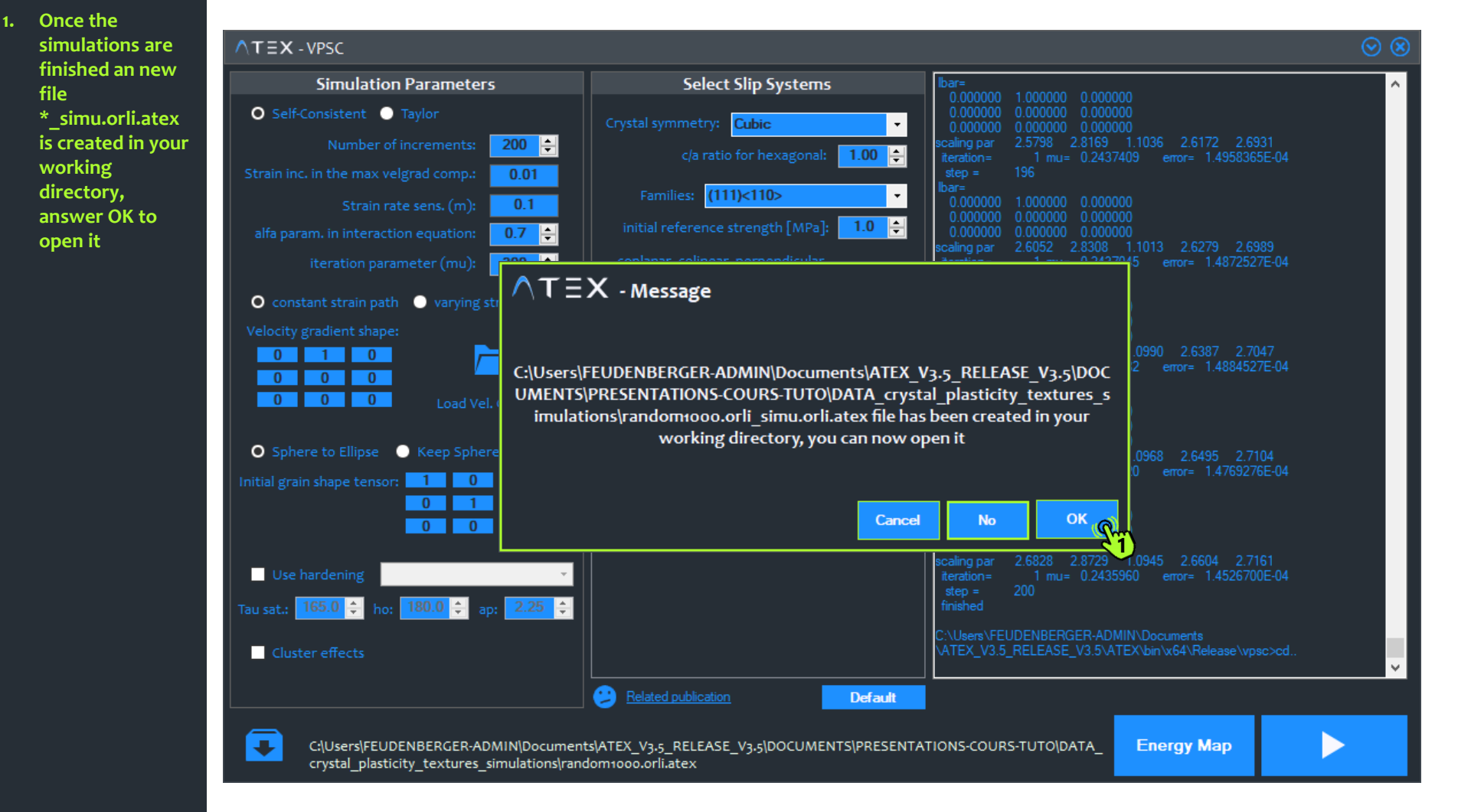

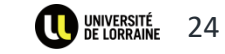

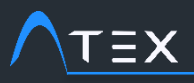

## → Simulations (VPSC)

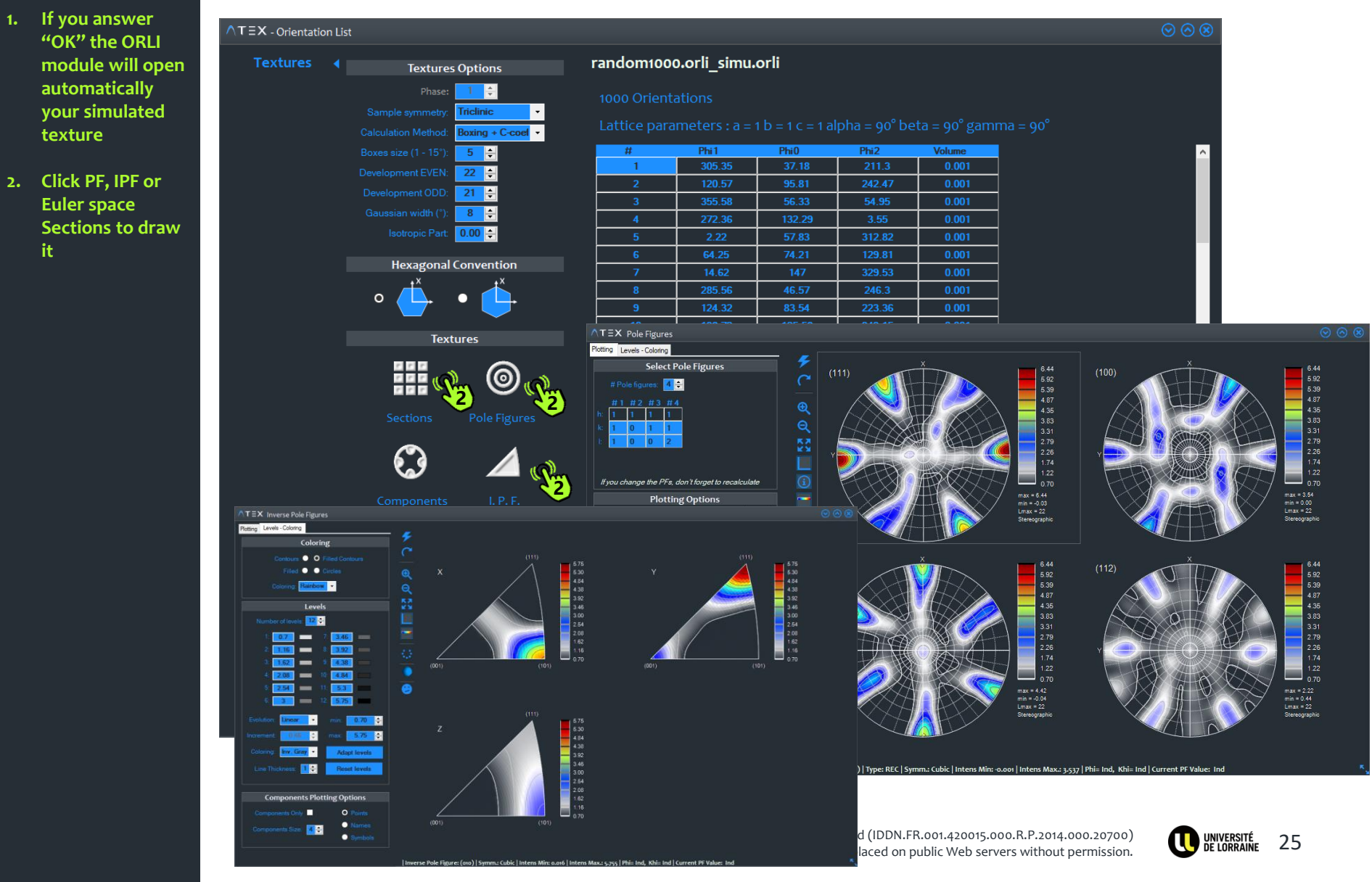

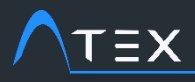

### → Simulations (VPSC)

 Euler space Sections of the simulated texture, here phi2=0° and 45°

> Typical representative sections cubic materials under simple shear

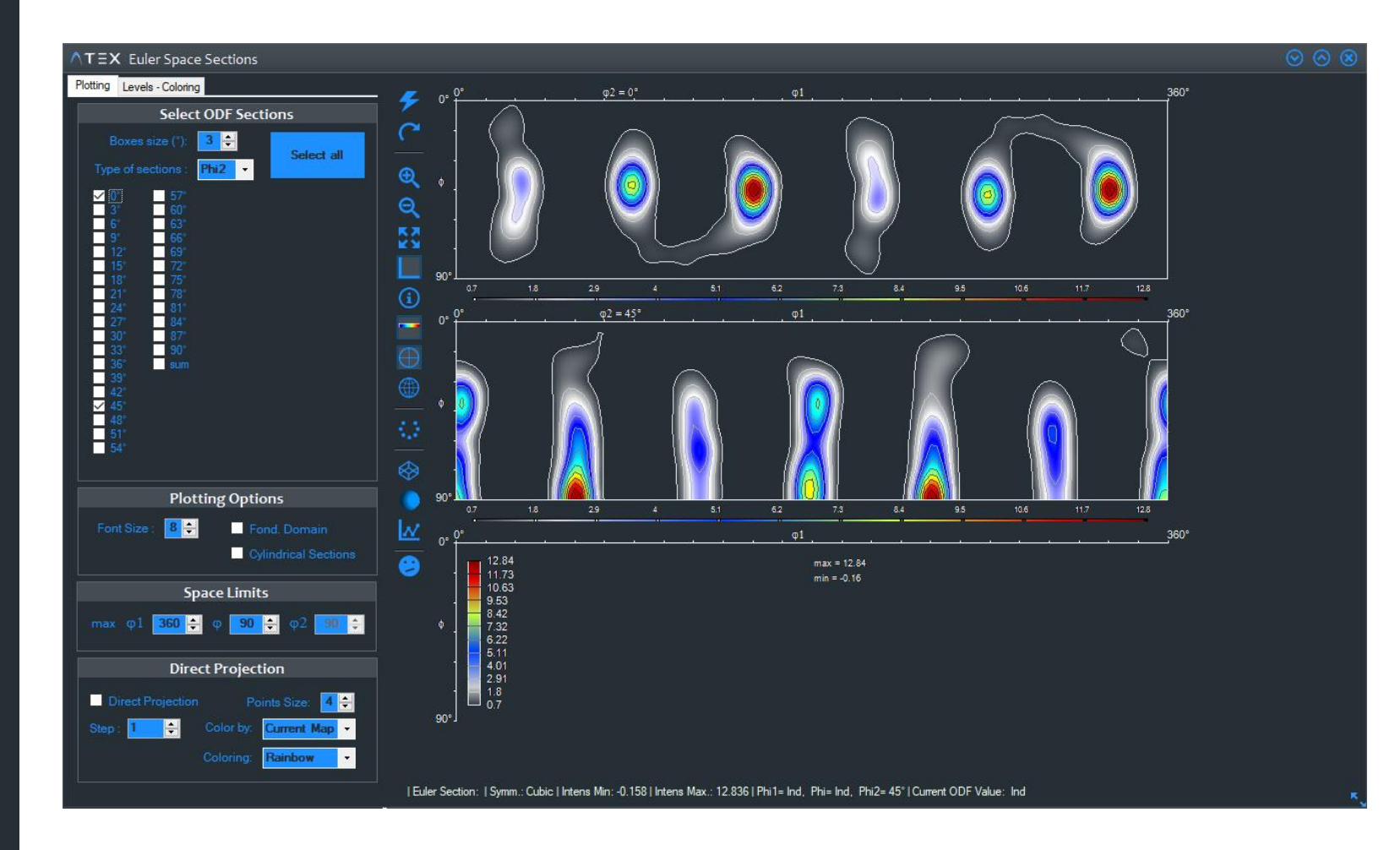

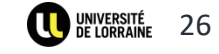

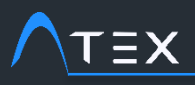

- 1. Select the "SIMULATIONS" tab and click on "Flowlines" button to open corresponding module
- 2. Select either ECAP or ROLLING tab
- 3. Set your parameters and click on "Export velocity gradient..." button

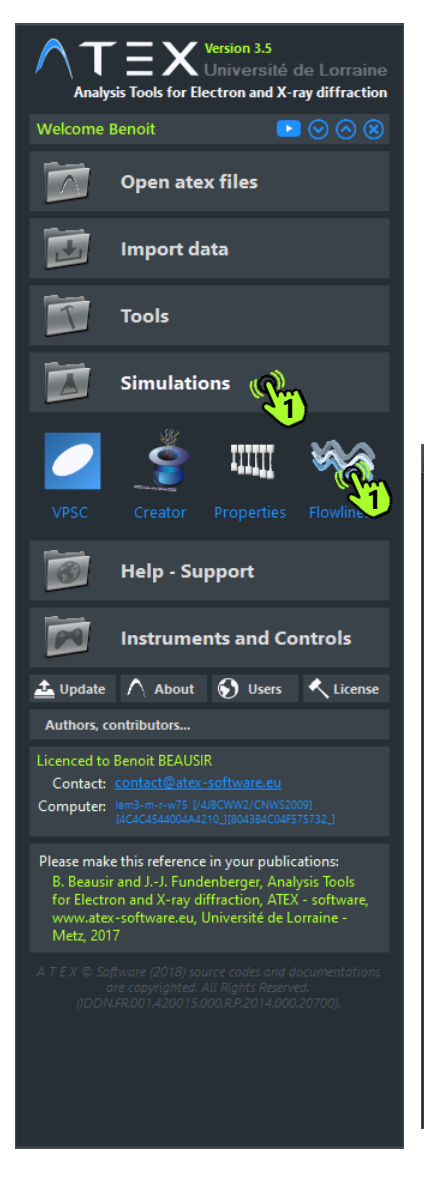

#### → Simulations (VPSC) - varying strain path

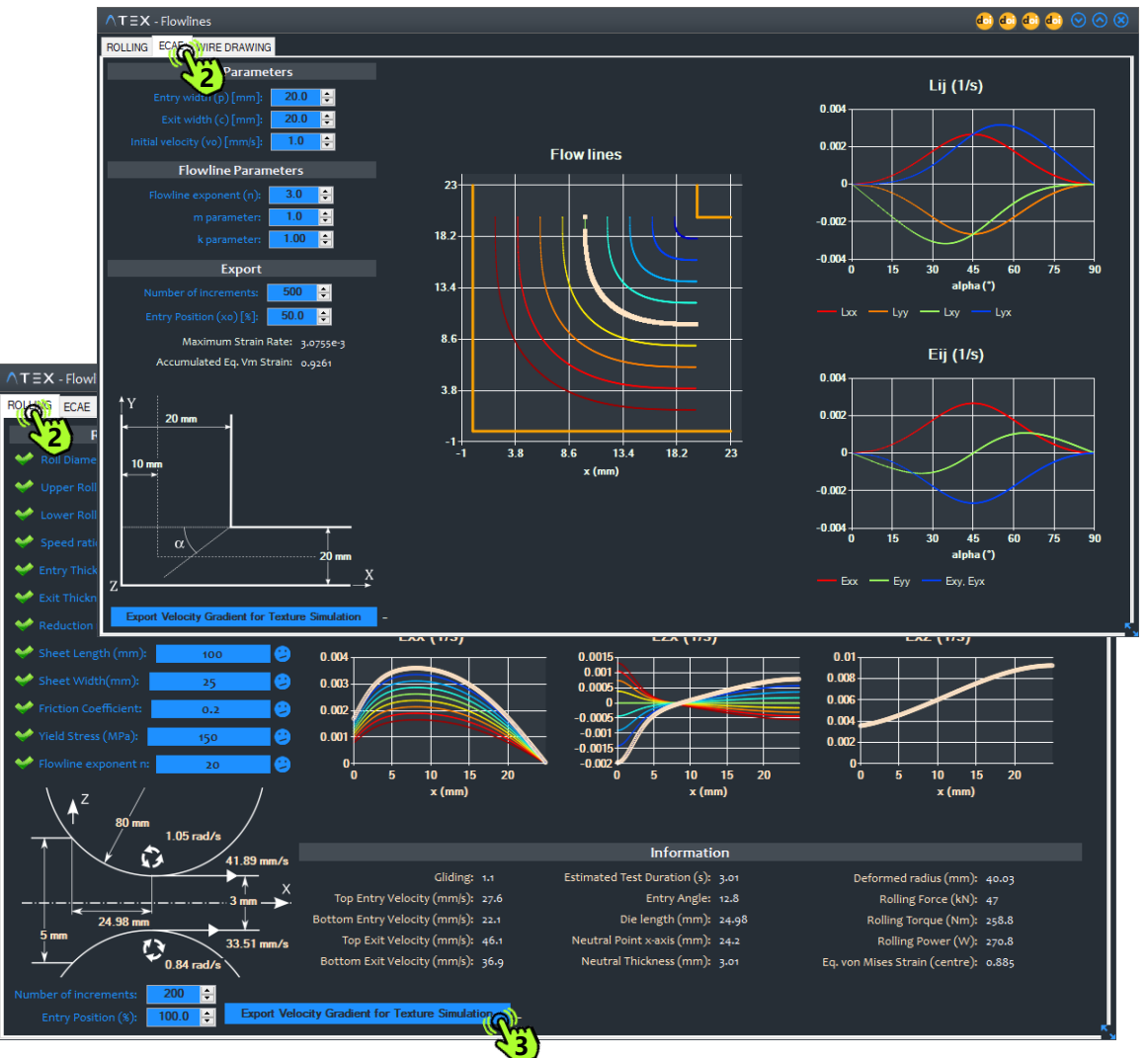

ATEX© Software (2018) source code and documentation are copyrighted (IDDN.FR.001.420015.000.R.P.2014.000.20700) and may not be redistributed or placed on public Web servers without permission.

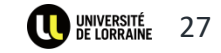

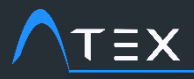

#### → Simulations (VPSC) - varying strain path

## 1. Select "varying strain path"

2. Choose your \*.vel" file

Ν

| Fichier | Édition      | Recherche A | Affichage En      | odage Lang    | age Paramètres   | Outils Ma     | ro Exécu        | tion Modules   | d'extension Do      | cuments ?     |               |                  |                |              |         | х   |
|---------|--------------|-------------|-------------------|---------------|------------------|---------------|-----------------|----------------|---------------------|---------------|---------------|------------------|----------------|--------------|---------|-----|
| ි 🚽     |              | 🗟 🐚 🚔 🛛     | k 🖻 🖬 🕴           | > ⊄   # ′     | 🦕   🔍 🔫   🍱      | 🔤 📑 1         | 1 🖉 🕸           | 📓 🔊 🔝          |                     |               |               |                  |                |              |         |     |
| 🗄 veloc | :ity_gradier | nt.vel 🔀    |                   |               |                  |               |                 |                |                     |               |               |                  |                |              |         |     |
| 1       | Rolli        | ng Flowline | s - ATEX-s        | oftware       |                  |               |                 |                |                     |               |               |                  |                |              |         | ^   |
| 2       |              | dt          | L11               | L12           | L13              | L21           | L22             | L23            | L31                 | L32           | L33           | volume           |                |              |         |     |
| 3       | 200          |             |                   |               |                  |               |                 |                |                     |               |               |                  |                |              |         |     |
| 4       | 1            | 0.01507149  | 0.00              | 1702439       | 0.00000          | 0.00356       | 9726            | 0.00000        | 0.00000             | 0.0000        | 0 -0.         | 00196009         | 0.00000        | -0.001702439 | 0.00000 |     |
| 5       | 2            | 0.01507149  | 0.001             | 1772281       | 0.00000          | 0.00358       | 1313            | 0.00000        | 0.00000             | 0.00000       | 0 -0.         | 001958638        | 0.00000        | -0.001772281 | 0.00000 |     |
| 6       | 3            | 0.01507149  | 0.00              | 1842065       | 0.00000          | 0.00359       | 2517            | 0.00000        | 0.00000             | 0.00000       | · -0.         | 001951264        | 0.00000        | -0.001842065 | 0.00000 |     |
| 8       | 5            | 0.015071    |                   |               | 0.00000          | 0.00301       | 5342            | 0.00000        | 0.00000             | 0.00000       | -0.           | 001930100        | 0.00000        | -0.001911303 | 0.00000 |     |
| 9       | 6            | 0.015071    | $T \equiv X - VP$ | SC            |                  |               |                 |                |                     |               |               |                  |                |              |         |     |
| 10      | 7            | 0.015071    | c                 | imulation     | Parameters       |               |                 | Coloct Cl      | n Sustana           |               | Process Start | ed at: 3/2///202 | 1 2·00·/2 PM   |              | 00      |     |
| 11      | 8            | 0.015071    | 5                 | inulation     | rarameters       |               |                 | Select Sil     | ip systems          |               | Microsoft Wir | ndows (version 1 | 0.0.19041.8671 |              |         |     |
| 12      | 9            | 0.015071    | Self-Con          | sistent 🔵 T   |                  |               |                 | ummotru 💽      | hin.                |               | (c) 2020 Micr |                  |                |              |         |     |
| 13      | 10           | 0.01507     |                   |               |                  |               |                 | ynnieery. Cu   | DIC                 | · ·           |               |                  |                |              | 00      |     |
| 14      | 12           | 0.01507     |                   |               | icrements:       |               |                 |                | r hexagonal:        | 1.00 ≑        |               |                  |                |              | 000     |     |
| 16      | 13           | 0.01507     |                   |               | rad comp.: 📃     | 0.01          |                 |                | _                   |               |               |                  |                |              | 0000    |     |
| 17      | 14           | 0.01507     |                   |               | · · · · · =      | 0.1           |                 | nilies:        |                     | •             |               |                  |                |              | 000     |     |
| 18      | 15           | 0.01507     |                   | Strain rate   | e sens. (m):     | 0.1           |                 |                |                     |               |               |                  |                |              | 0       |     |
| 19      | 16           | 0.01507     |                   |               | n equation: 🛛 🛛  | .7 🔶          |                 |                | ength [MPa]:        | 1.0 🔤         |               |                  |                |              | 000     |     |
| 20      | 17           | 0.01507     |                   |               | atar (mu)        | 00 +          |                 |                |                     |               |               |                  |                |              | 0       |     |
| 21      | 18           | 0.01507     |                   |               |                  |               | and ot          | her case harde | ning param:         |               |               |                  |                |              | 000     |     |
| 22      | 20           | 0.01507     |                   |               | 🔊 varving strai  |               | 1.0             |                |                     |               |               |                  |                |              | 0000    |     |
| 24      | 21           | 0.01507     | Constant          | scrain pacifi | Var yn ig ser al |               | 1.0             | 1.5            |                     | <b>1.5</b>    |               |                  |                |              | ő       |     |
| 25      | 22           | 0.01507     |                   |               | <b>1</b> )       |               |                 |                |                     |               |               |                  |                |              | 000     |     |
| 26      | 23           | 0.01507     | 0                 | 0             |                  | തി            | Twi             |                | f shear: 1.         | 0 🚖           |               |                  |                |              | 000     |     |
| 27      | 24           | 0.01507     | 0 0               | 0             |                  |               |                 |                |                     |               |               |                  |                |              | 000     |     |
| 28      | 25           | 0.01507     | 0 0               | 0             |                  |               |                 |                |                     |               |               |                  |                |              | 0000    |     |
| 30      | 20           | 0.01507     |                   |               |                  |               |                 | Remove         | Add                 |               |               |                  |                |              | 0000    |     |
| 31      | 28           | 0.01507     |                   |               |                  |               |                 |                |                     |               |               |                  |                |              | 0000    |     |
| 32      | 29           | 0.01507     | Sphere t          | o Ellipse 🛛 🤇 | Keep Sphere      |               |                 |                |                     |               |               |                  |                |              | 0000    |     |
| 33      | 30           | 0.01507     | nitial grain sh   | ape tensor:   | 1 0              | 0             |                 |                |                     |               |               |                  |                |              | 0000    |     |
| 34      | 31           | 0.01507     |                   |               | 0 1              | 0             |                 |                |                     |               |               |                  |                |              | 0000    |     |
| 35      | 32           | 0.01507     |                   |               | 0 0              | 1             |                 |                |                     |               |               |                  |                |              | 000     |     |
| 30      | 33           | 0.01507     |                   |               | 0                |               |                 |                |                     |               |               |                  |                |              | 000     |     |
| 38      | 35           | 0.01507     |                   | _             |                  |               |                 |                |                     |               |               |                  |                |              | 0000    |     |
| 39      | 36           | 0.01507     | Use hard          | lening        |                  |               |                 |                |                     |               |               |                  |                |              | 000     |     |
| 40      | 37           | 0.01507     | 166               |               | 190.0 ^          | 2.25          |                 |                |                     |               |               |                  |                |              | 000     |     |
| 41      | 38           | 0.01507     | au sat.:          | no:           | ap:              | 2.25 👻        |                 |                |                     |               |               |                  |                |              | 0000    |     |
| 42      | 39           | 0.01507     | _                 |               |                  |               |                 |                |                     |               |               |                  |                |              | 00      | ~   |
| 4.5     | 40           | 0.01507     | Cluster e         |               |                  |               |                 |                |                     |               |               |                  |                |              | 0000    | INC |
| vormal  | text file    |             |                   |               |                  |               | <b>A a b</b>    |                |                     |               |               |                  |                |              |         |     |
|         |              | L           |                   |               |                  |               | 2 <u>Relate</u> | ed publication |                     | Default       |               |                  |                |              |         |     |
|         |              |             | _                 |               |                  |               |                 |                |                     |               |               |                  |                |              |         |     |
|         |              |             | 🔶 Lo              | ad Input Text | ure (if you have | ebsd data, op | en it, exp      | ort them to an | *.orli.atex file in | n the EBSD "1 | Fools" tab)   |                  | Energy M       | ap 📃 📐       |         |     |
|         |              |             |                   |               |                  |               |                 |                |                     |               |               |                  |                |              |         |     |

👕 \*C:\Users\FEUDENBERGER-ADMIN\Documents\ATEX\_V3.5\_RELEASE\_V3.5\DOCUMENTS\PRESENTATIONS-COURS-TUTO\DATA\_crystal\_plasticity\_textures\_simulations\velocity\_gradient.vel - Notepad++

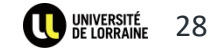

 $\Box \times$ 

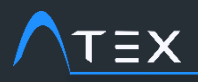

\_ist

0

Axis - Angle

✓ Create a new ATX file

Export ODF

Textures

# **TUTORIAL Textures Simulation – Crystal Plasticity**

→ Texture calculation Options

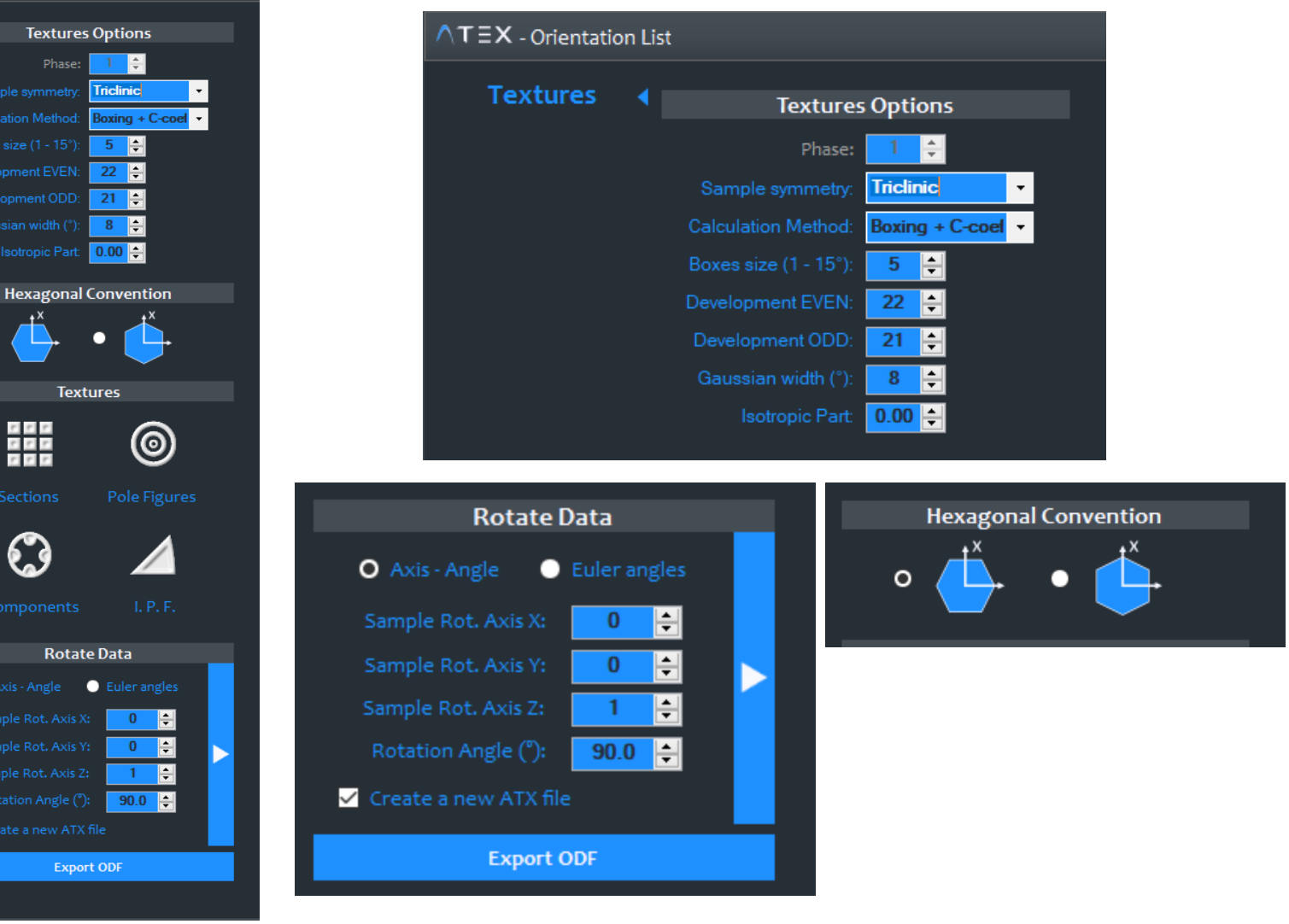

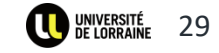

Textures 1. calculation options

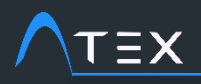

1.

2.

## **TUTORIAL Textures Simulation – Crystal Plasticity**

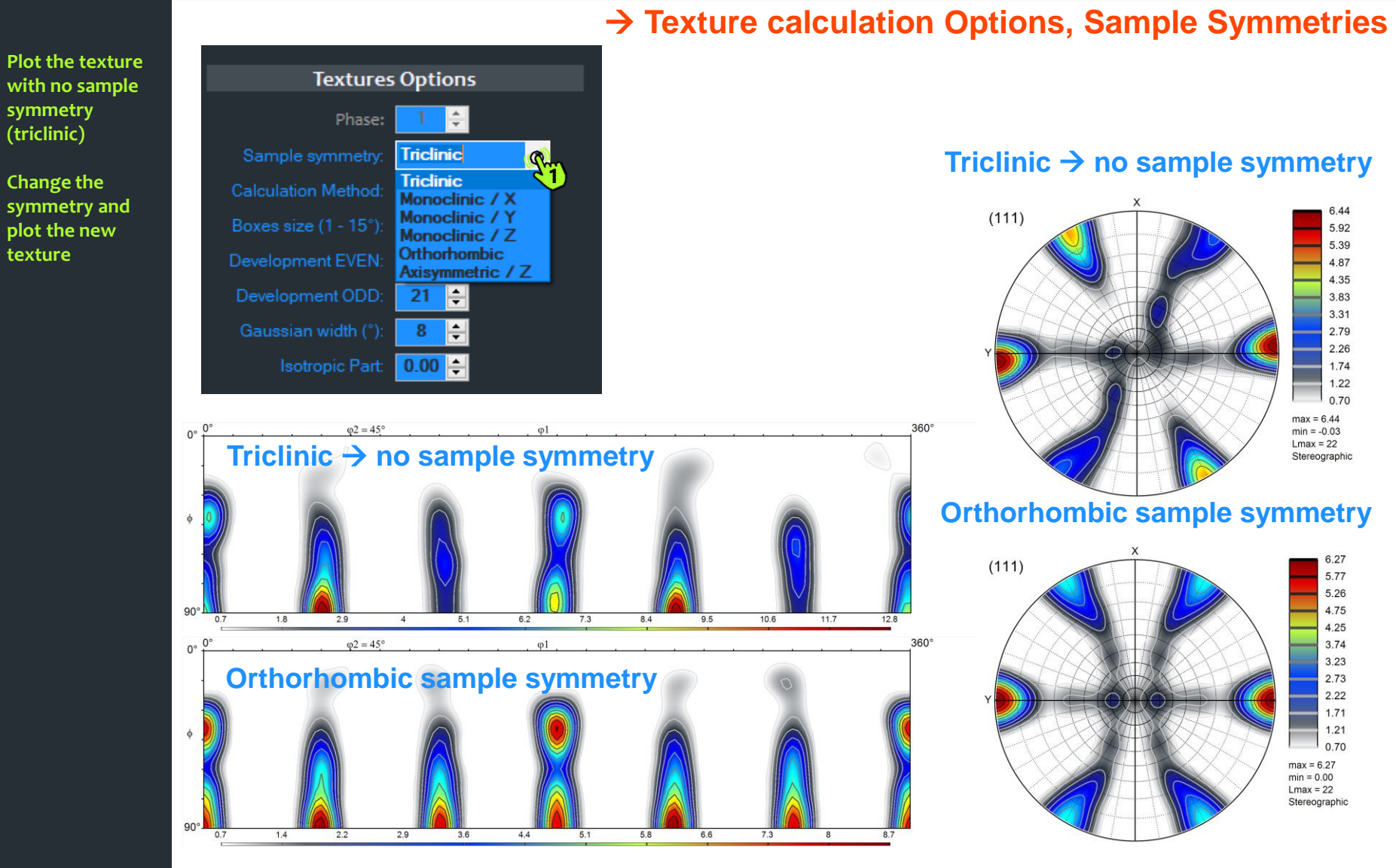

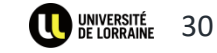

ATEX© Software (2018) source code and documentation are copyrighted (IDDN.FR.001.420015.000.R.P.2014.000.20700) and may not be redistributed or placed on public Web servers without permission.

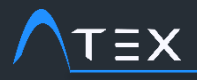

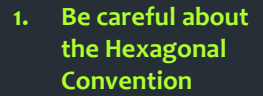

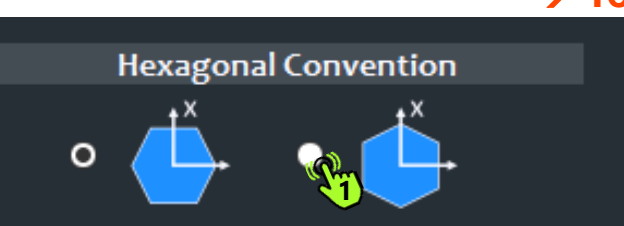

#### Convention x // a

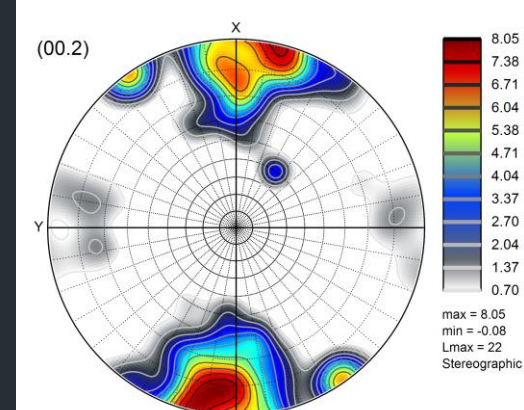

#### Convention y // a

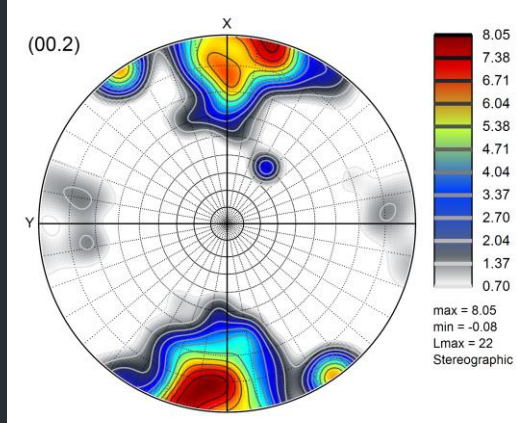

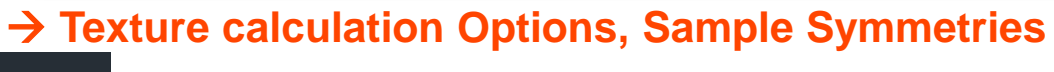

#### **ROTATION** by 30° around the c-axis (phi2=phi2+30°)

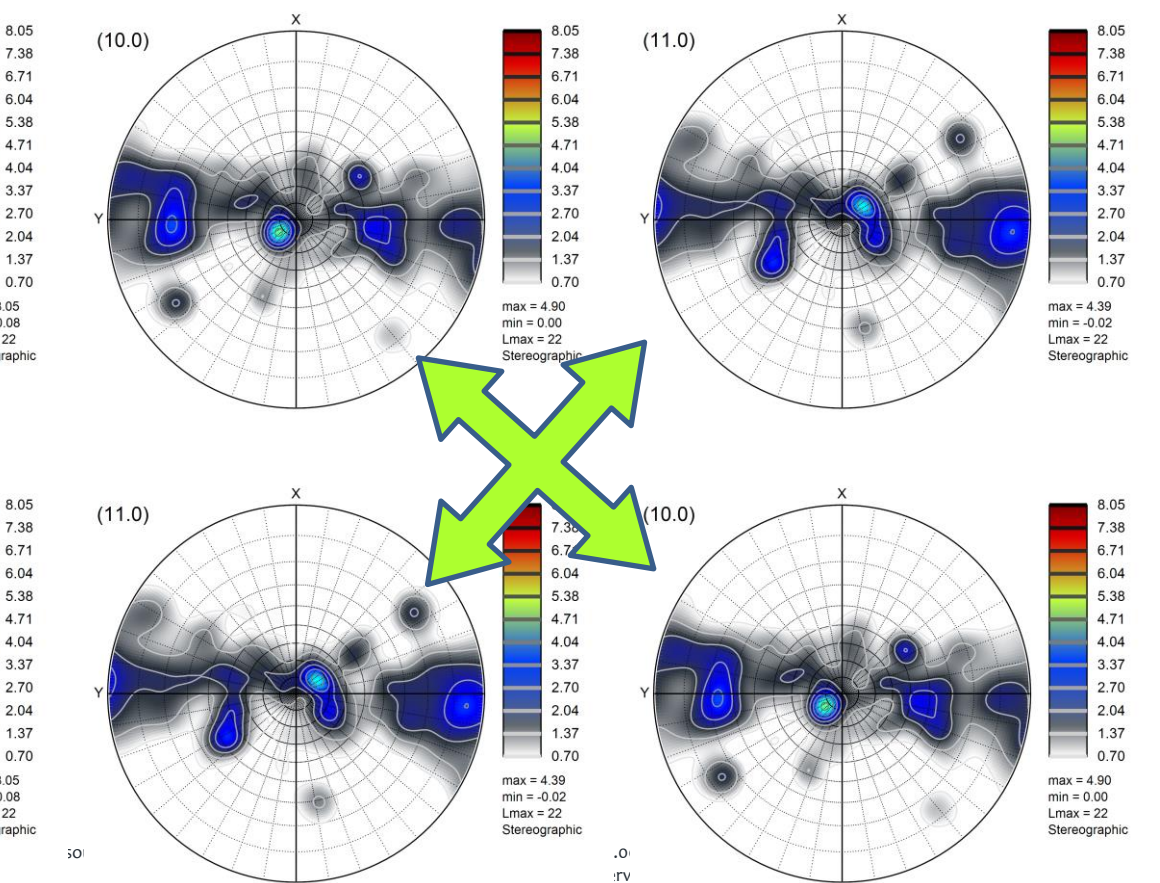

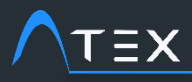

- 1. Here is written the list of what to do
- 2. This hand tells you where to click

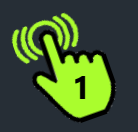

## Content

- 1. Input Data
  - 1. Generate textures
  - 2. X-Ray measurements
  - 3. Orientations Maps (EBSD)
- 2. Simulations (VPSC)
- 3. Simulations vs Experiments
  - 1. Ideal Orientations
  - 2. Correlation
- 4. Simulations On Orientations Maps

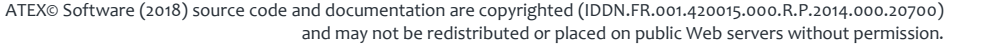

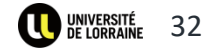

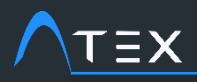

## → Ideal (stable) orientations

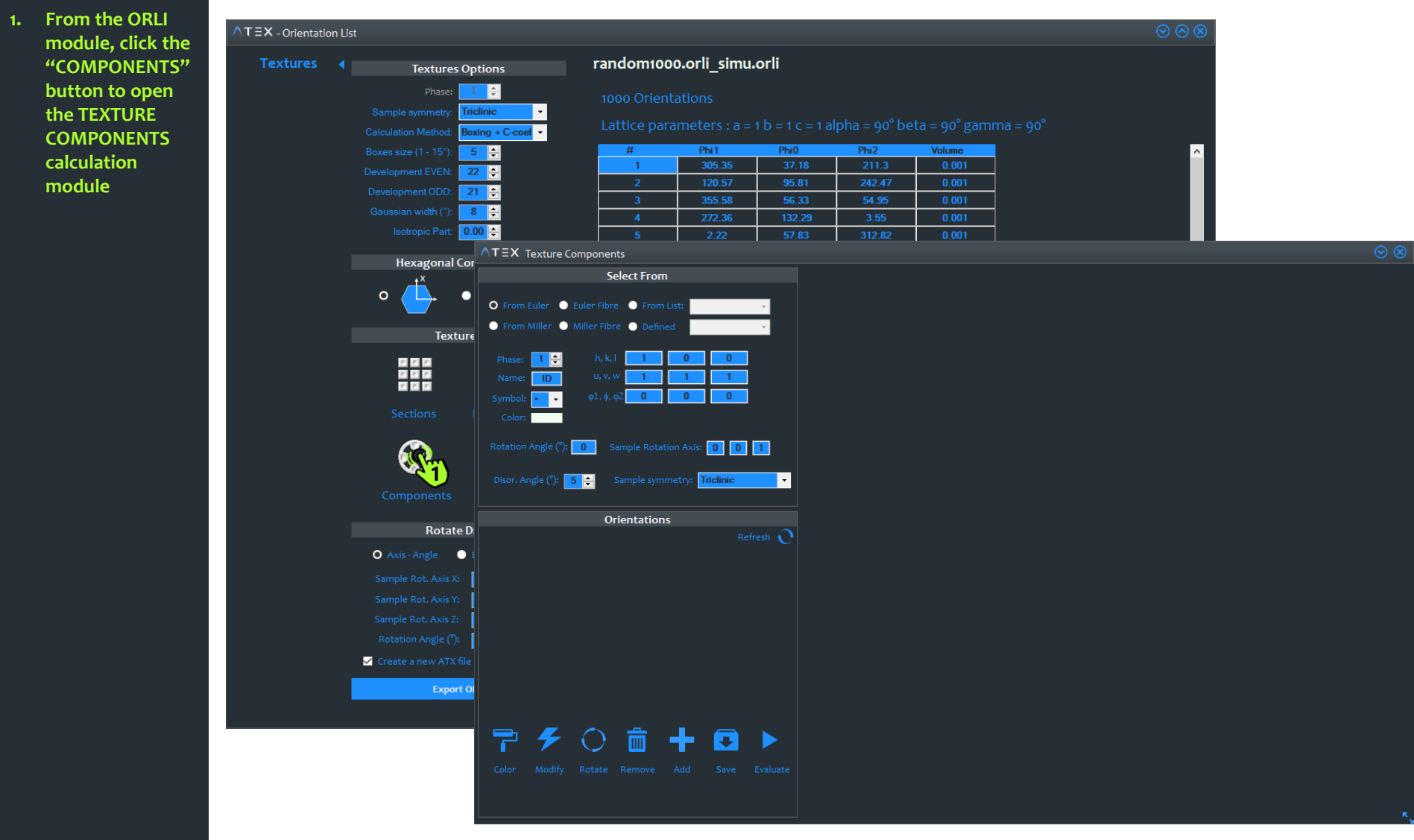

ATEX© Software (2018) source code and documentation are copyrighted (IDDN.FR.001.420015.000.R.P.2014.000.20700) and may not be redistributed or placed on public Web servers without permission.

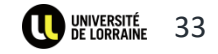

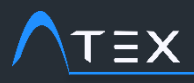

### → Ideal (stable) orientations

- 1. Select the components you want to know the volume fractions
- 2. Here the ideal orientations for fcc crystals under simple shear
- 3. Click on the "color" button and then on the "evaluate" button

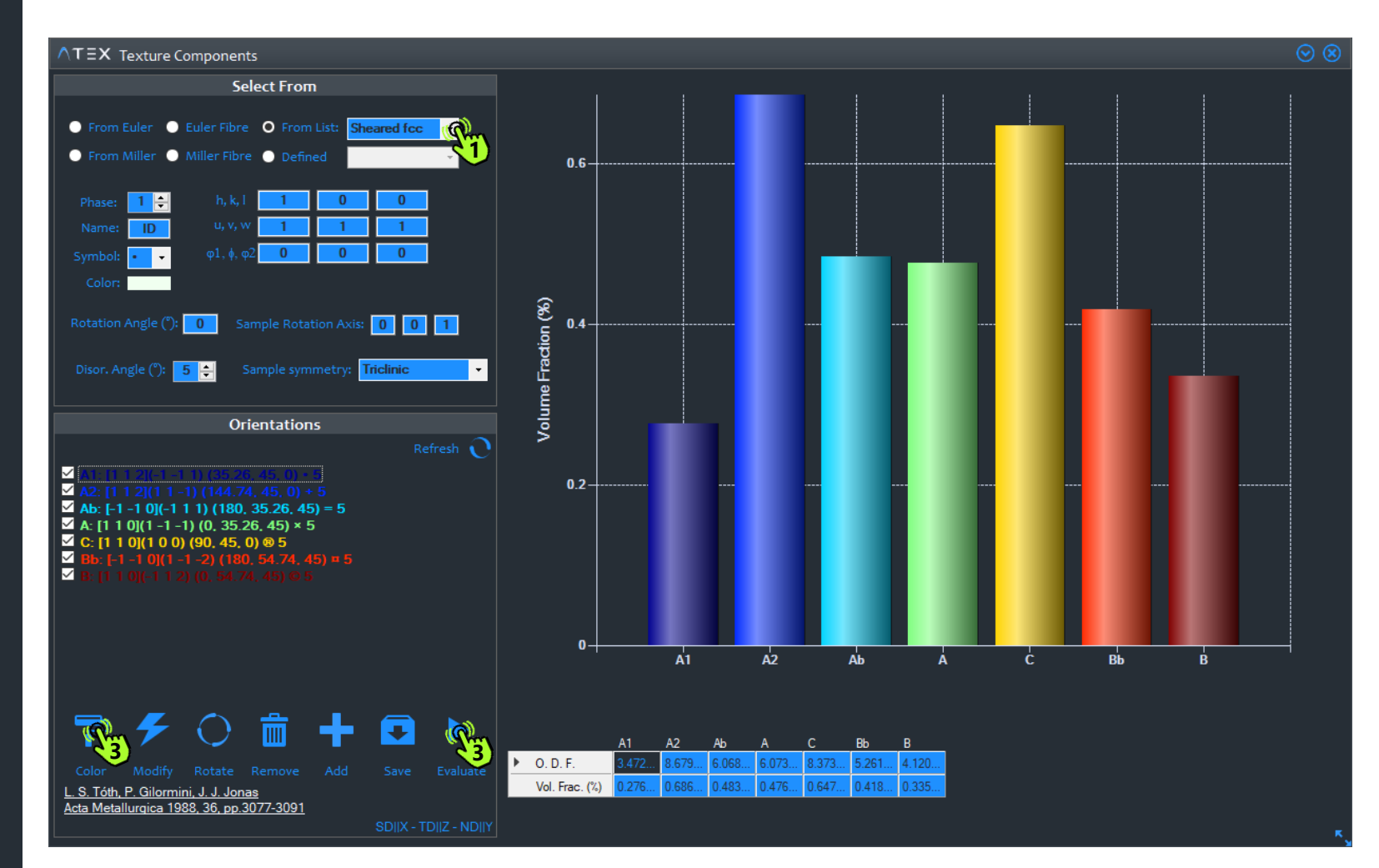

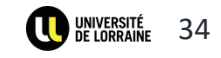

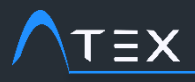

Click on the

1.

2.

3.

4.

## **TUTORIAL Textures Simulation – Crystal Plasticity**

#### $\rightarrow$ Ideal (stable) orientations

"show TEX Pole Figures components" Plotting Levels - Company Ŧ button in the oloring 6.44 6.44 (100)vertical tool bar Contours O O Filled Contours next to the pole • € figure plots 4.35 Gray Scal 👻 3.83 2.79 2.79 Select "Levels -Levels coloring' tab Number of levels: 12 🚔 🗹 All Same Levels 0.70 3.83 Fill coloring -> max = 6.44 max = 3.54 4.35 "Gray scale" Lmax = 22 4.87 Stereographic Stereographic 5.39 In Components 5.92 10) **Plotting Options** 6.44 3.31 6.44 6.44 (112)- increase the 5.39 5.39 0.05 📫 size of the components 6.44 ≑ 3.83 - select "Names" Adapt levels nv. Gra 9 Reset levels **Components Plotting Options** O Points Components Only O Names ( Lmax = 22 Lmax = 22 Stereographic Stereographic | Pole Figure: (110) | Type: REC | Symm.: Cubic | Intens Min: -0.036 | Intens Max.: 4.424 | Phi= Ind, Khi= Ind | Current PF Value: Ind

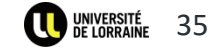

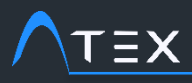

- 1. Here is written the list of what to do
- 2. This hand tells you where to click

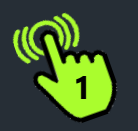

## Content

- 1. Input Data
  - 1. Generate textures
  - 2. X-Ray measurements
  - 3. Orientations Maps (EBSD)
- 2. Simulations (VPSC)
- 3. Simulations vs Experiments
  - 1. Ideal Orientations
  - 2. Correlation
- 4. Simulations On Orientations Maps

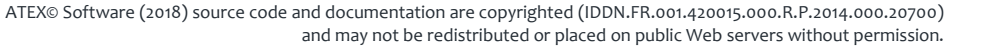

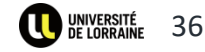

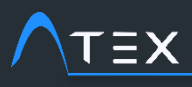

- 1. Click on the "TOOLS" tab then select the "Compare" module.
- 2. Select the two textures to be compared, It can be either an ODF or an ORientation List
- 3. Run the computation

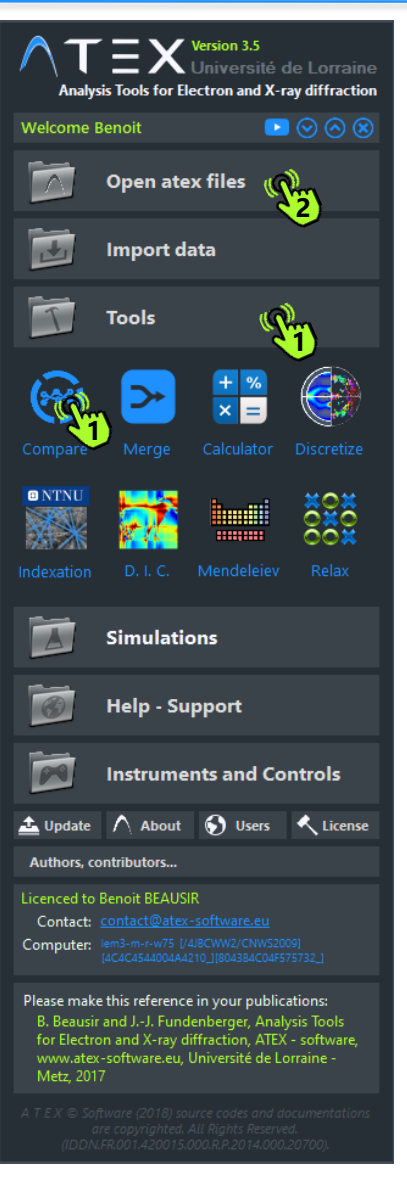

| ∧TΞX - Textures Correlation                                                                             | $\odot \odot \otimes$ |
|----------------------------------------------------------------------------------------------------|-----------------------|
| Load Data 1 Please load the data set 1, an ODF or an orientations list (*.codf.atex, *.orli.atex files) |                       |
| Please load the data set 1, an ODF or an orientations list (*.codf.atex, *.orli.atex files)             |                       |
|                                                                                                    |                       |
| Textures Options 43                                                                                     |                       |
| Best Correlation Rotation                                                                               |                       |
| phi: 00 C 3600 C 50 C                                                                                   |                       |
| phi: 0.0 🗧 30.0 🗧 5.0 🗧                                                                                 |                       |
| phiz: 0.0 🗢 90.0 🗢 5.0 🗢                                                                                |                       |
| Textures Options                                                                                        |                       |
| Sample symmetry: Triclinic •                                                                            |                       |
| Calculation Method: Boxing + C-coel -                                                                   |                       |
| Boxes size (1 - 15'): 🗧 🚊                                                                               |                       |
| Development EVEN: 22 🚔                                                                                  |                       |
| Development ODD: 21 🚔                                                                                   |                       |
| Gaussian width (*): 🗧 8 🚔                                                                               |                       |
| Isotropic Part 0.00 🚔                                                                                   |                       |
| Results                                                                                                 |                       |
|                                                                                                    |                       |
|                                                                                                    |                       |
|                                                                                                    |                       |
|                                                                                                    |                       |
|                                                                                                    | ĸ                     |

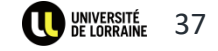

 $\rightarrow$  Correlation

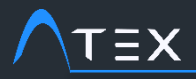

## → Correlation

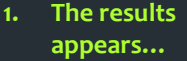

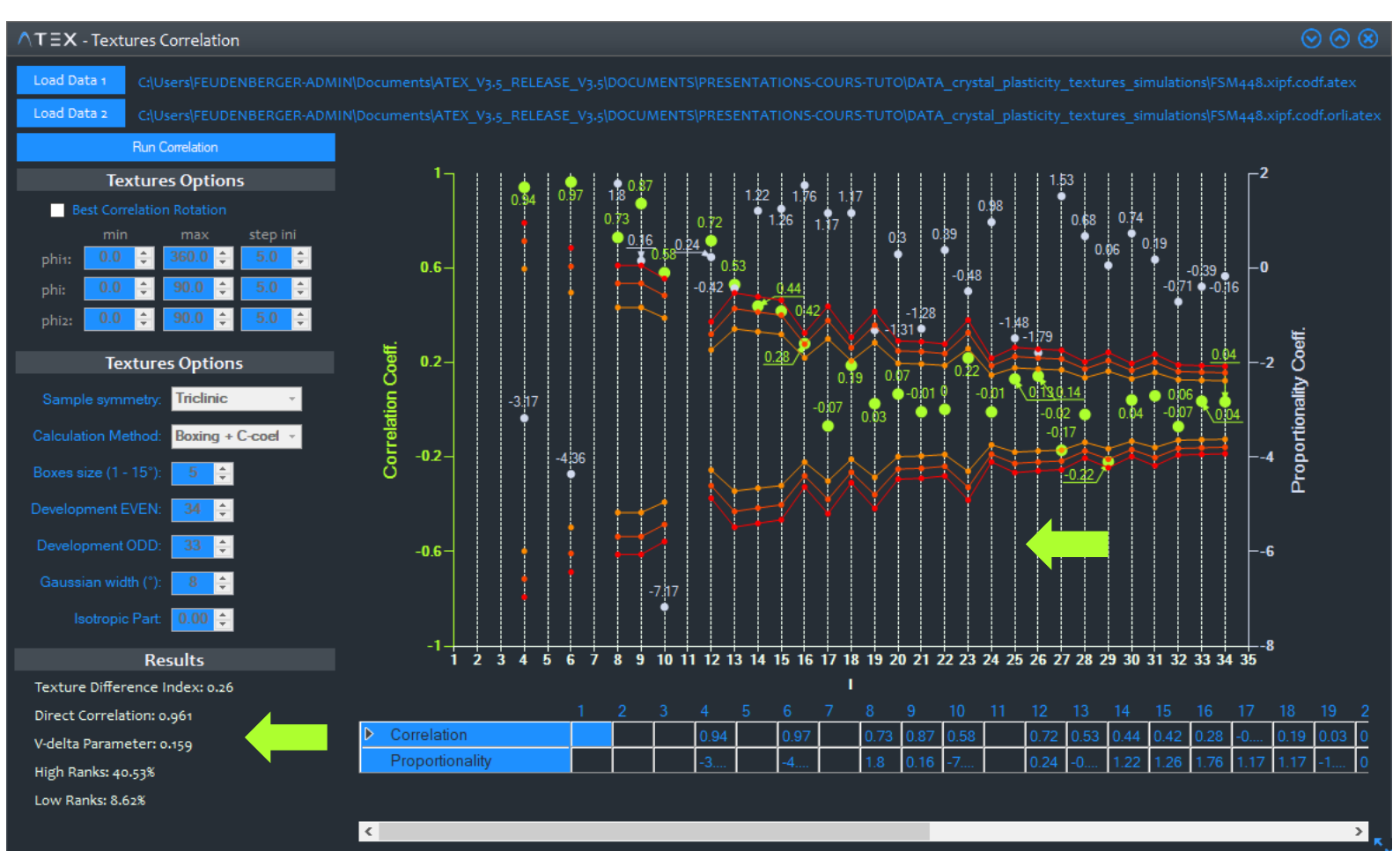

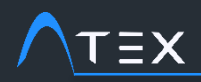

#### → Correlation

# Correlation indicators

Texture Index:

Texture Difference Index:

$$J_{diff} = \int_{g} (f_A(g) - f_B(g))^2 dg$$

 $J_{index} = \int f(g)^2 dg$ 

$$V_{delta} = \frac{1}{2} \int_g \left| f_A(g) - f_B(g) \right| dg$$

$$D = \frac{\int_g f_A(g) f_B(g) dg^2}{\sqrt{\int_g f_A^2(g) dg^2 \cdot \int_g f_B^2(g) dg^2}}$$

$$H = \frac{1}{\sum l} \sum_{l=l_{min}}^{l_{max}} l \cdot C(l)$$

$$L = \frac{1}{\sum l} \sum_{l=l_{min}}^{l_{max}} (l_{max} - l) \cdot C(l)$$

Direct Correlation:

High Ranks:

Low Ranks:

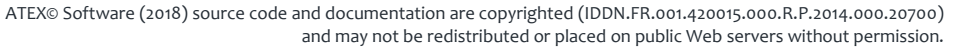

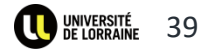

#### → Correlation

А

**Textures Comparison** 

#### Theory

Let A and B two textures expressed on the basis of spherical harmonics,

and

 $B_i^{m,n}$ 

 $A_i^{m,n}$ 

the corresponding series of complex numbers.

The correlation coefficient between the two textures is then given by:

$$C(l) = \frac{\sum_{m} \sum_{n} A_{l}^{m,n} B_{l}^{m,n} + \sum_{m} \sum_{n} A_{l}^{m,n*} B_{l}^{m,n*}}{\sqrt{(\sum_{m} \sum_{n} A_{l}^{m,n} A_{l}^{m,n} + \sum_{m} \sum_{n} A_{l}^{m,n*} A_{l}^{m,n*})(\sum_{m} \sum_{n} B_{l}^{m,n} B_{l}^{m,n} + \sum_{m} \sum_{n} B_{l}^{m,n*} B_{l}^{m,n*})}$$

If C(l)=1 then A and B are proportional at rank l

A and B will be identical if both all C(l)=1 and all P(l)=1

$$P(l) = \frac{\sum_{m} \sum_{n} A_{l}^{m,n}}{\sum_{m} \sum_{n} B_{l}^{m,n}}$$

In n-degrees of freedom problem, the probability that the

$$t=\sqrt{n/(1-r^2)}$$

variable be less than a certain value t0 is the student's t-distribution Q(t,n). Thus the value 1-Q(t,n) is the confidence level at which the hypothesis of a correlation due to chance is invalidated.

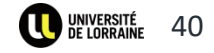

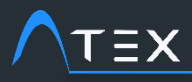

- 1. Here is written the list of what to do
- 2. This hand tells you where to click

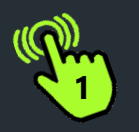

## Content

- 1. Input Data
  - 1. Generate textures
  - 2. X-Ray measurements
  - 3. Orientations Maps (EBSD)
- 2. Simulations (VPSC)
- 3. Simulations vs Experiments
  - 1. Ideal Orientations
  - 2. Correlation
- - 4. Simulations On Orientations Maps

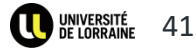

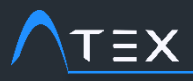

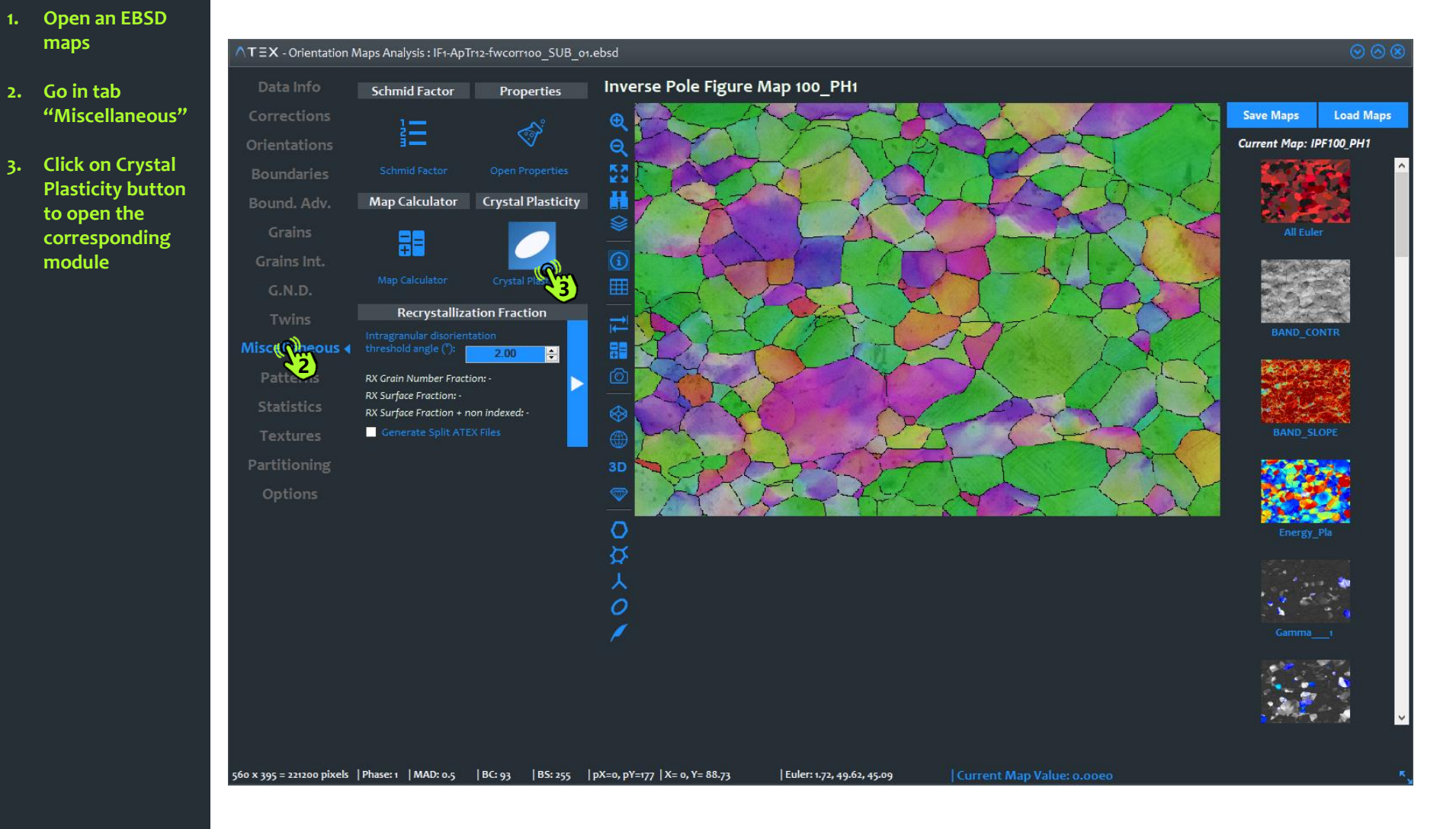

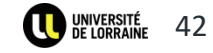

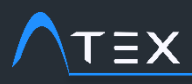

- 1. Fill all the parameters, it is the same than previously in the VPSC module
- 2. Choose your slip systems
- 3. Choose the output maps you would like to obtain
- 4. Run the simulation

| $\land \tau \equiv x$ - Crystal Plasticity |                                                                                 |                                                                                                  | ⊗ ⊗                                                                                                    |  |  |  |  |  |  |  |  |  |
|--------------------------------------------|---------------------------------------------------------------------------------|--------------------------------------------------------------------------------------------------|----------------------------------------------------------------------------------------------------|--|--|--|--|--|--|--|--|--|
| Simulation Type                            | Select Slip Systems                                                             | Slip Systems (Including Twin systems)                                                            | -0.8660 -1.5000 0.0000 1.7321 0.0000<br>-0.8660 1.5000 -1.7321 0.0000 0.0000                                        |  |  |  |  |  |  |  |  |  |
| O On Pixels Phase: 1 🖨 Cubic               | Families: (111)<110>                                                            | Click on a color to modify it                                                                    | 0.0000 -1.0000 1.7321 1.7321 0.0000<br>0.0000 0.0000 1.7321 1.7321 1.7321                                           |  |  |  |  |  |  |  |  |  |
| Simulation Parameters                      | initial reference strength [MPa]: 1.002                                         |                                                                                                  | 0.8660 -0.5000 1.7321 0.0000 1.7321<br>-0.8660 -0.5000 0.0000 1.7321 1.7321                                         |  |  |  |  |  |  |  |  |  |
| ● Self-Consistent ● Taylor                 | coplanar, colinear, perpendicular                                               |                                                                                                  | -0.8660 1.5000 1.7321 0.0000 0.0000<br>0.0000 -1.0000 -1.7321 1.7321 0.0000<br>-1.7321 1.0000 0.0000 0.0000         |  |  |  |  |  |  |  |  |  |
| Number of increments: 1 😑                  | 1.0         ↓         1.5         ↓         2.0         ↓         1.5         ↓ | 4 (1 -1 -1 )<0 1 -1 >                                                                            | 0.0000 0.0000 0.0000 -3.4641 0.0000<br>-0.8660 -0.5000 0.0000 -1.7321 -1.7321                                       |  |  |  |  |  |  |  |  |  |
| Strain inc. in the max velgrad comp.: 0.01 |                                                                                 | $\begin{bmatrix} 5 & (1 & -1 & -1 &) < 1 & 0 & 1 \\ (1 & -1 & 1 &) < 1 & 1 & 0 \\ \end{bmatrix}$ | -1.7321 0.0000 0.0000 0.0000 -1.7321<br>0.0000 0.0000 -1.7321 1.7321 1.7321                                         |  |  |  |  |  |  |  |  |  |
| Strain rate sens. (m): 0.1                 | Twining amount of shear:                                                        | 7 (1 -1 1 )<0 1 1 >                                                                              | -0.8660 0.5000 1.7321 0.0000 -1.7321<br>-0.8660 0.5000 1.7321 0.0000 1.7321<br>-0.9000 0.9000 1.7321 1.7321         |  |  |  |  |  |  |  |  |  |
| alfa param. In Interaction equation: 0.7   | Remove - Add                                                                    | 8 (1 -1 1 )<1 0 -1 >                                                                             | 0.0000 0.0000 1.7321 -1.7321 1.7321<br>-1.7321 0.0000 0.0000 0.0000 1.7321<br>-0.8660 -0.5000 0.0000 -1.7321 1.7321 |  |  |  |  |  |  |  |  |  |
|                                            | [1 -1 0]/(1 1 1) Strength: 1                                                    | 9 (1 -1 1 )<1 1 0 >                                                                              | -0.8660 -1.5000 0.0000 -1.7321 0.0000<br>-1.7321 -1.0000 0.0000 0.0000 0.0000                                       |  |  |  |  |  |  |  |  |  |
| Constant strain path                       |                                                                                 | $11 \qquad (1  1  1  ) < 1  0  -1  >$                                                            | 0.0000 0.0000 3.4641 0.0000 0.0000<br>0.0000 -1.0000 1.7321 -1.7321 0.0000                                          |  |  |  |  |  |  |  |  |  |
|                                            | Ouput Map Options                                                               |                                                                                                  | -0.8660 -0.5000 0.0000 1.7321 -1.7321<br>-0.8660 0.5000 -1.7321 0.0000 1.7321<br>0.0000 0.0000 -1.7321 1.7321       |  |  |  |  |  |  |  |  |  |
|                                            | Zavlor Sactor                                                                   |                                                                                                  | 0.0000 -1.0000 -1.7321 -1.7321 0.0000<br>tiny and partst files have been read                                       |  |  |  |  |  |  |  |  |  |
|                                            | ✓ Plastic Spin                                                                  |                                                                                                  | reduced & renormalized grains = 221200<br>lbar=                                                                     |  |  |  |  |  |  |  |  |  |
| • Sphere to Ellipse • Keep Sphere          | ✓ Shear Rate for each Slip System ✓  abs                                        |                                                                                                  | 0.000000 1.000000 0.000000<br>0.000000 0.000000 0.000000                                                            |  |  |  |  |  |  |  |  |  |
| Initial grain shape tensor: 1 0 0          | ✓ Stress Rate for each Slip System ✓ [abs] ✓ Slip Systems of maximum shear.     |                                                                                                  | scaling par 1.5025 1.5014 1.5026 1.5025 1.5025<br>#eration= 1 mu= 0.3267860 error= 0.3252631                        |  |  |  |  |  |  |  |  |  |
|                                            | and the 1 🚖 followings                                                          |                                                                                                  | iteration= 2 mu= 0.2465820 error= 2.4406653E-02<br>iteration= 3 mu= 0.2407071 error= 5.4072461E-04                  |  |  |  |  |  |  |  |  |  |
|                                            | • With color variation • No Variation                                           |                                                                                                  | step = 1<br>finished                                                                                                |  |  |  |  |  |  |  |  |  |
|                                            | ✓ Multi slip Map threshold (%): 10 🗧                                            |                                                                                                  | C:\Users\FEUDENBERGER-ADMIN\Documents<br>\ATEX_V3.5_RELEASE_V3.5\ATEX\bin\v64\Belease\vnsc\cd                       |  |  |  |  |  |  |  |  |  |
|                                            | Related publication Default Settins                                             | Load color (SS_colors.ini) Generate Scale                                                        |                                                                                                    |  |  |  |  |  |  |  |  |  |
| Cluster effects                            |                                                                                 |                                                                                                  |                                                                                                    |  |  |  |  |  |  |  |  |  |
|                                            |                                                                                 | (The                                                                                             |                                                                                                    |  |  |  |  |  |  |  |  |  |

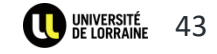

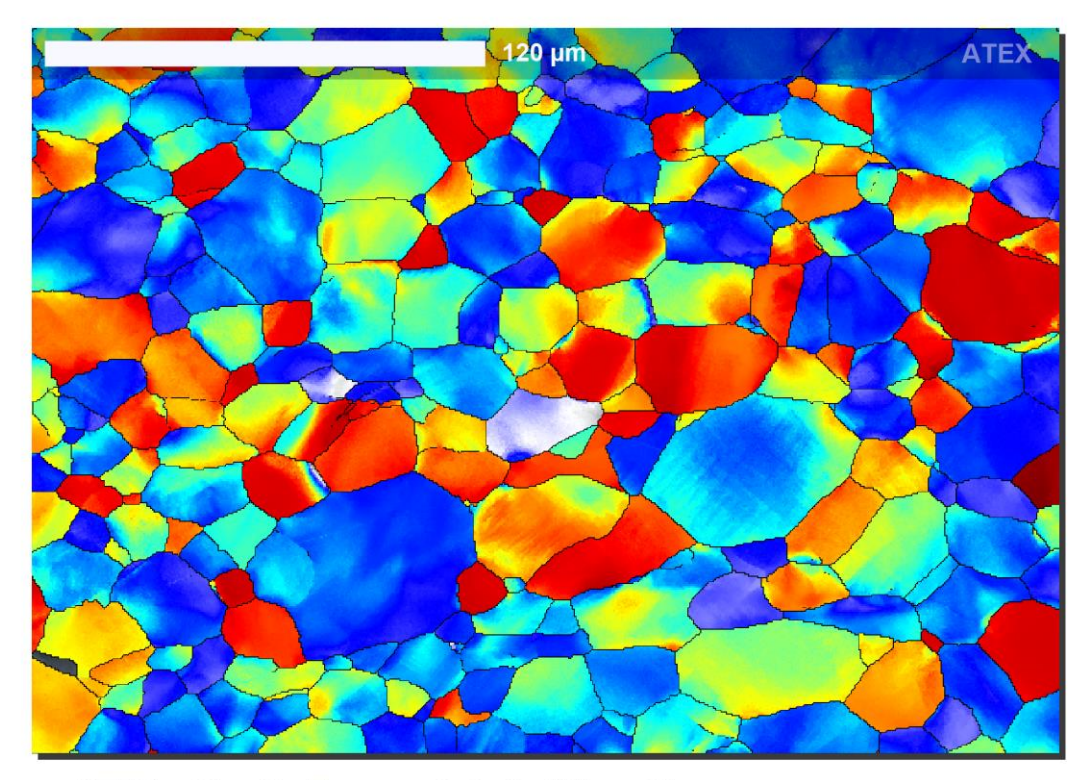

ATEX - Plastic Energy Rate [mW/mm3]

ΓΞΧ

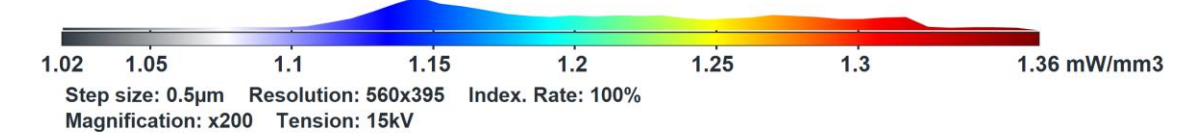

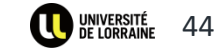

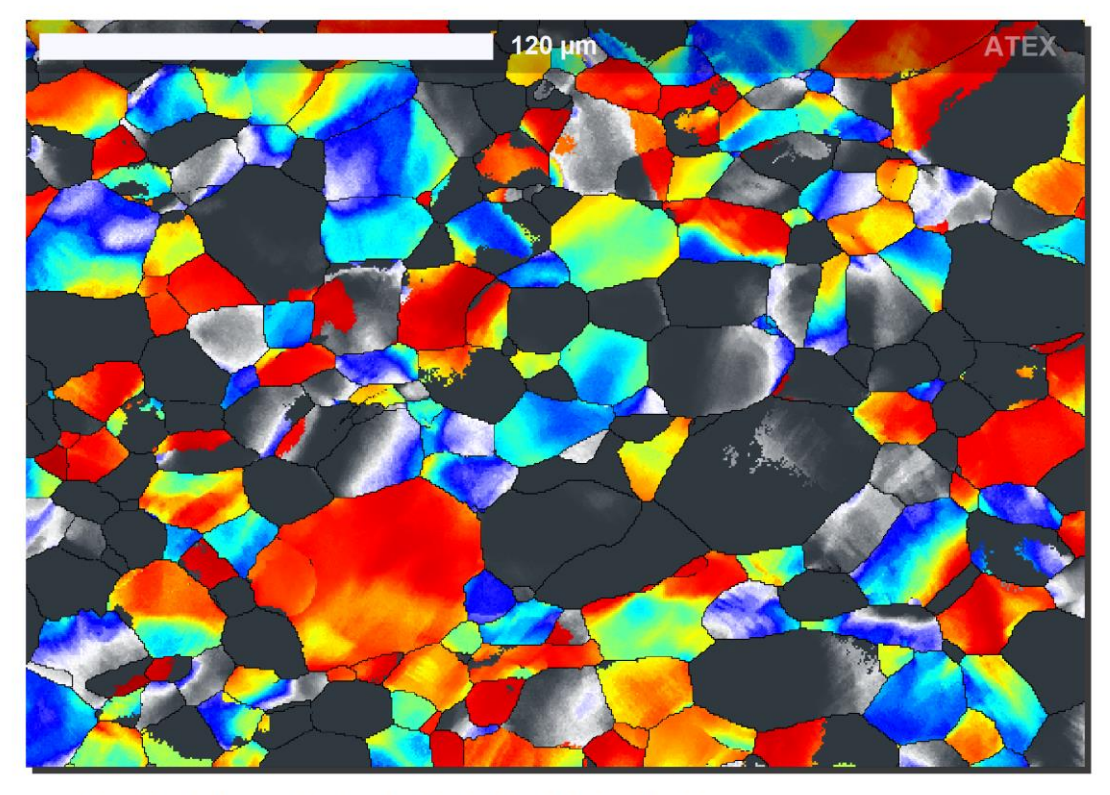

#### ATEX - Shear Rate in (1-1-1)<01-1> [s-1]

ΤΞΧ

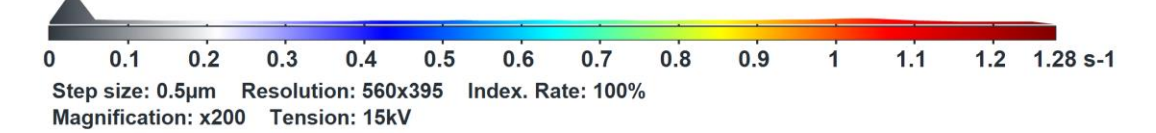

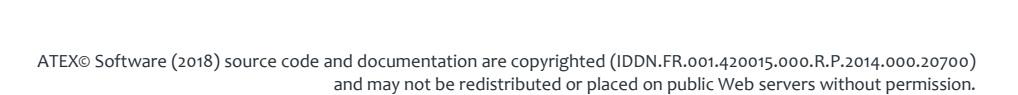

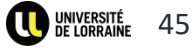

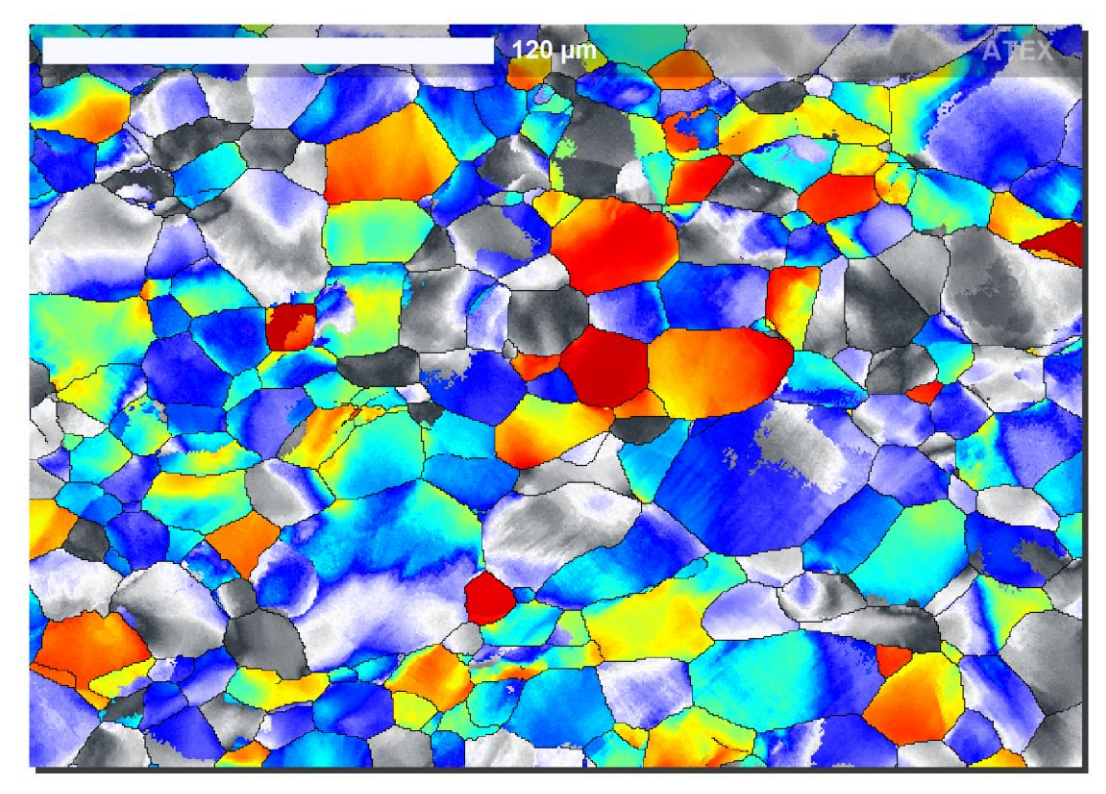

#### ATEX - Shear Stress in (11-1)<101> [Mpa]

ΤΞΧ

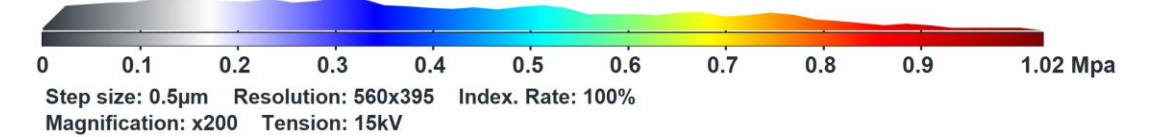

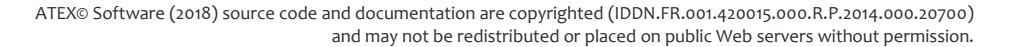

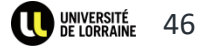

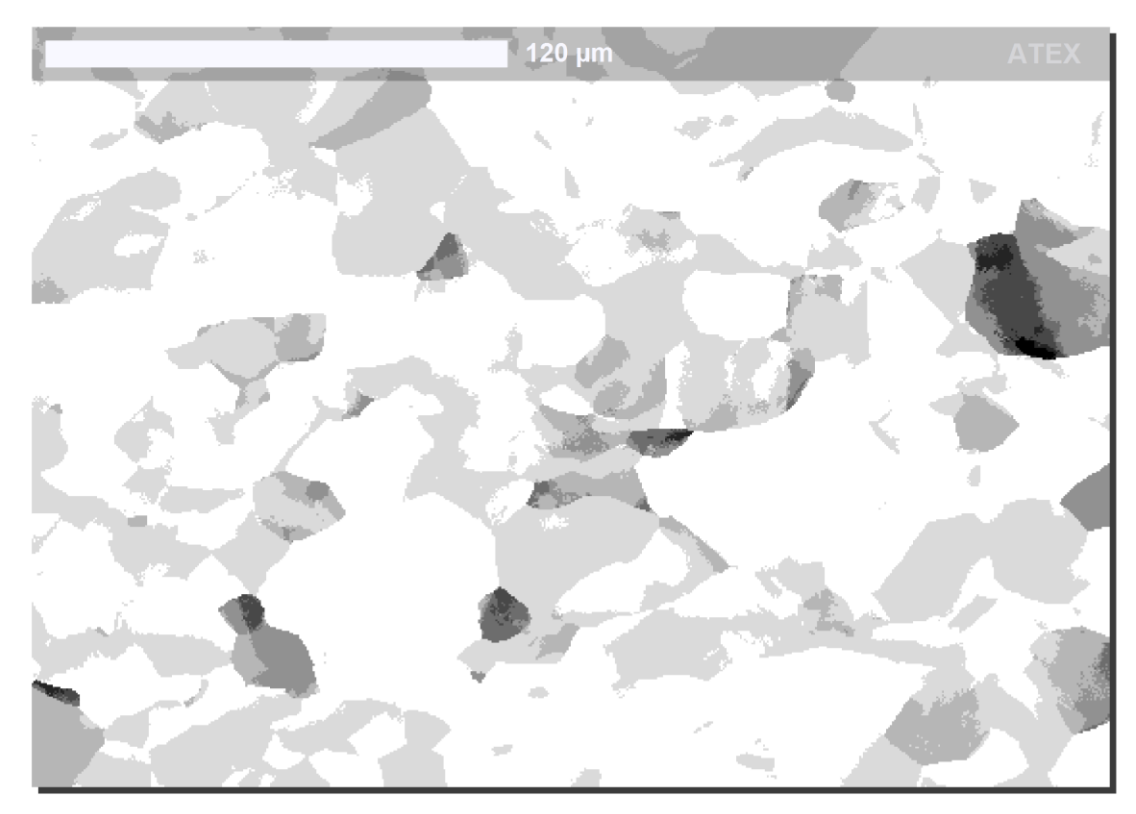

#### **ATEX - Number Of activated slip systems**

ΓΞΧ

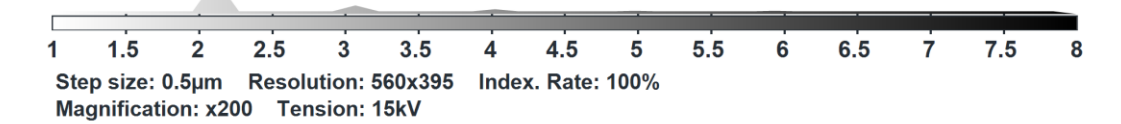

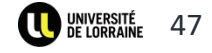

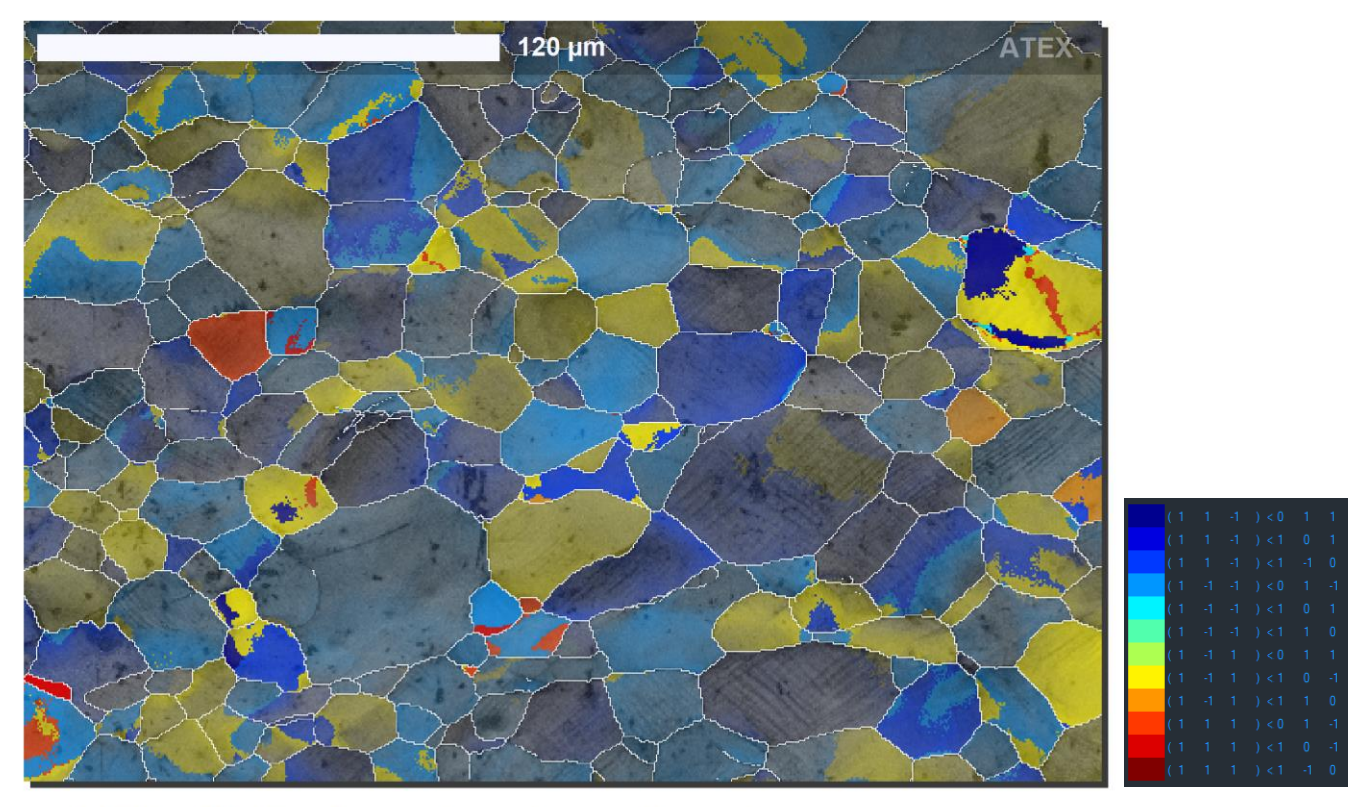

#### **ATEX - Slip Systems of maximum shear stress**

Step size: 0.5µm Resolution: 560x395 Index. Rate: 100% Magnification: x200 Tension: 15kV

ΓΞX

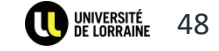

# $\nabla T \equiv X$

Analysis Tools for Electron and X-ray diffraction

# **Textures Simulation – Crystal Plasticity**

Benoît Beausir & Jean-Jacques Fundenberger

University of Lorraine, Metz, France

www.atex-software.eu www.atex-software.eu/help.html www.youtube.com/channel/UCQcAjUova-pa9bGYWVtizGA

ATEX is free for non-commercial use.

ATEX© Software (2018) source code and documentation are copyrighted (IDDN.FR.001.420015.000.R.P.2014.000.20700) and may not be redistributed or placed on public Web servers without permission.

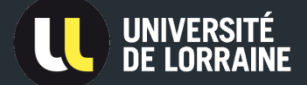